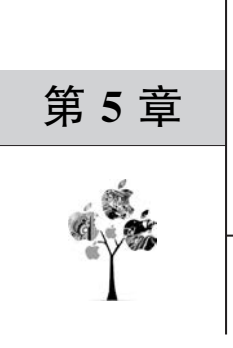

# 办公自动化

本章介绍 PPT、Excel、Word、声频、视频等各种文件的自动化处理。

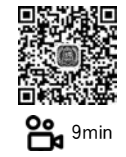

# 5.1 PyCharm 的使用

PyCharm 是高效的、免费的 Python 语言开发工具,从本章开始,使用 PyCharm 编写 Python 代码。

# 1. 下载与安装

进入 PyCharm 官网,如图 5-1 所示。

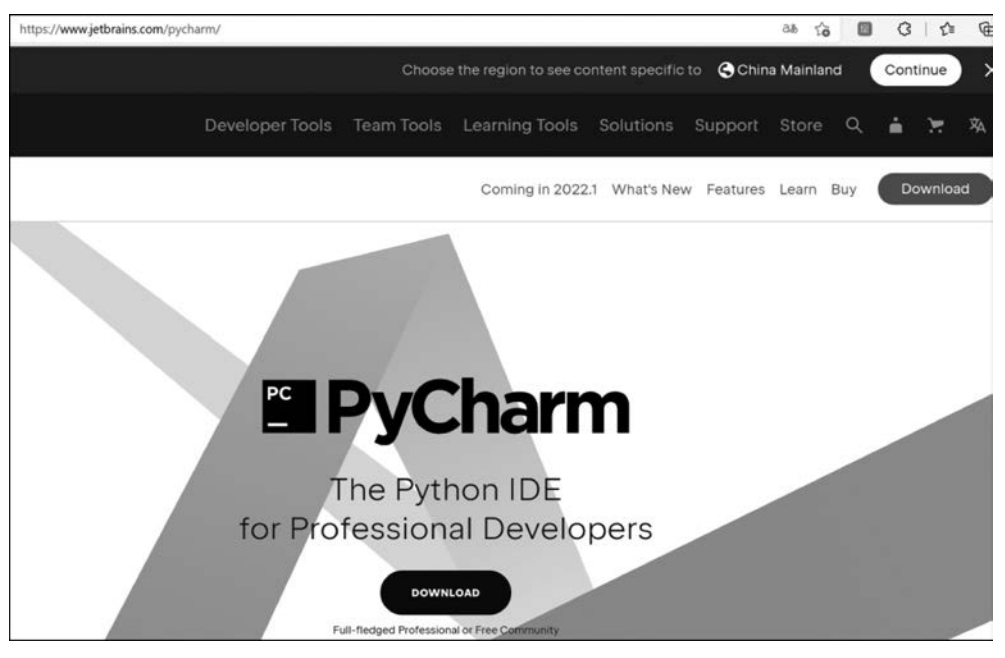

图 5-1 PyCharm 官网

单击 PyCharm 官网右上角的 Download 按钮,进入下载界面,如图 5-2 所示。

单击右侧的 Download 按钮,下载免费的社区版(Community),双击下载好的 PyCharm-community-2021.3.2. exe 程序进行安装。

依次单击【运行】→【是】→Next→Next,直到出现安装选项窗口,如图 5-3 所示。 全部勾选,单击 Next→Install 按钮进行安装,直到进入完成安装界面,如图 5-4 所示。

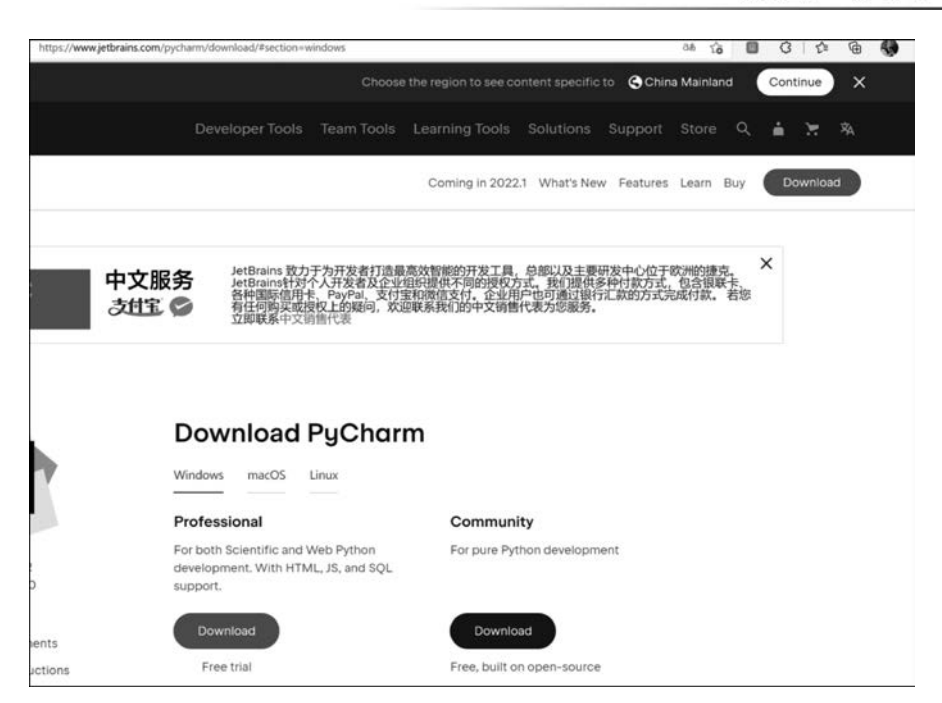

图 5-2 PyCharm 下载界面

| PyCharm Community Edition Se<br>Installat<br>Configur                                                    | up — — — — · · · · · · · · · · · · · · · | × |
|----------------------------------------------------------------------------------------------------|------------------------------------------|---|
| Create Desktop Shortcut<br>PyCharm Community Edition Update Context Menu<br>Add "Open Folder as Project" | Update PATH Variable (restart needed)    |   |
| Create Associations                                                                                      |                                          |   |
|                                                                                                    | < Back Next > Cance                      | ł |

图 5-3 PyCharm 安装选项

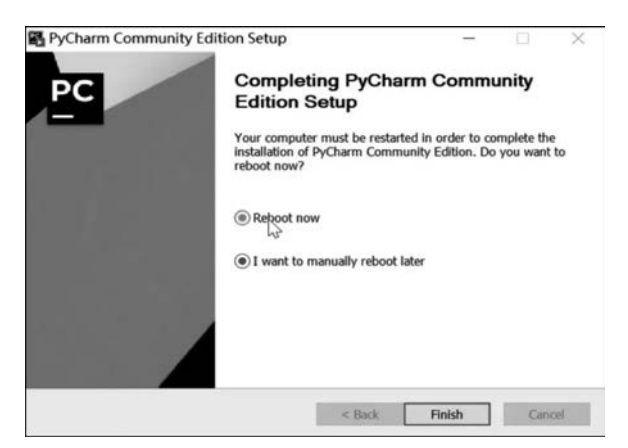

图 5-4 PyCharm 完成安装

选择 Reboot now,单击 Finish 按钮完成安装,然后重启计算机。开机后双击桌面上的 PyCharm Community Edition 2021.3.2 的快捷方式运行程序,进入协议界面,如图 5-5 所示。

| ).0at<br>(2), 近可 | PyCharm User Agreement                                                                                                    | ×   |  |  |  |
|------------------|----------------------------------------------------------------------------------------------------|-----|--|--|--|
| <b>Ç</b><br>harm | JETBRAINS COMMUNITY EDITION<br>TERMS                                                                                                    |     |  |  |  |
|                  | IMPORTANT! READ CAREFULLY:                                                                                                    |     |  |  |  |
|                  | THESE TERMS APPLY TO THE JETBRAINS INTEGRATED DEVELOPMENT<br>ENVIRONMENT TOOLS CALLED 'INTELLU IDEA COMMUNITY EDITION' AND<br>'PYCHARM COMMUNITY EDITION' (SUCH TOOLS, "COMMUNITY EDITION"<br>PRODUCTS) WHICH CONSIST OF 1) OPEN SOURCE SOFTWARE SUBJECT TO THE<br>APACHE 2.0 LICENSE (AVAILABLE HERE: https://www.apache.org/licenses/LICENSE-<br>2.0), AND 2) JETBRAINS PROPRIETARY SOFTWARE PLUGINS PROVIDED IN FREE-<br>OF-CHARGE VERSIONS WHICH ARE SUBJECT TO TERMS DETAILED HERE: https:<br>//www.jetbrains.com/legal/community-bundled-plugins. |     |  |  |  |
|                  | "JetBrains" or "we" means JetBrains s.r.o., with its principal place of business at Na<br>Hrebenech II 1718/10, Prague, 14000, Czech Republic, registered in the<br>Commercial Register maintained by the Municipal Court of Prague Section C. File                                                                                                    |     |  |  |  |
|                  | I confirm that I have read and accept the terms of this User Agreement                                                                                                    |     |  |  |  |
|                  | Exit                                                                                                    | nue |  |  |  |

图 5-5 PyCharm 协议窗口

勾选 I confirm that I have read and accept the terms of this User Agreement,再单击 Continue 按钮,进入 PyCharm 欢迎界面,如图 5-6 所示。

| Welcome to PyCharm       |                           |                               |         | ¢                    |
|--------------------------|---------------------------|-------------------------------|---------|----------------------|
| PyCharm 2021.2           |                           |                               | ×       | ChinesePir           |
| Projects                 |                           |                               | SDK     | ± 257.4K ± 4.5       |
| Customize                | SDK ChinesePin            | <b>yin-C</b> 163000<br>r 4,59 |         |                      |
| Plugins<br>Learn PyCharm | Chinese (Si<br>≟ 4.2M ☆ 4 | mplifi                        |         |                      |
|                          | Easy-Transl               | ation Install<br>4.13         | Englist |                      |
|                          | Zh-Translat               | te-En                         |         | e original intention |

图 5-6 PyCharm 欢迎界面

单击 Plugins 按钮安装插件,在搜索栏中输入 chinese,单击 ☐ 右边的 Install 按钮,安装 官方汉化插件;在搜索栏中输入 translation,单击 Install 按钮,安装翻译插件,也可以在打 开 PyCharm 后选择 File→Settings→Plugins 进行安装,安装完成后重启 PyCharm,以便使 插件生效。

2. 打开项目

用 PyCharm 打开项目有 3 种方法。

1) 新建项目

运行 PyCharm,进入如图 5-7 所示的欢迎界面, PyCharm 已经被汉化。

| 📓 欢迎访问 PyCharm      |   |                                                   |               | - 🗆 X       |
|---------------------|---|---------------------------------------------------|---------------|-------------|
| Pr PyCharm 2021.3.2 |   | Q 搜索项目                                            | 新建项目          | 打开 从 VCS 获取 |
| 项目                  |   | <b>run51.py</b><br>D:\PyQt5\ZTYdatikashibie\ZTYda | atikashibie21 |             |
| 自定义                 |   | 2 2class<br>D:\biji2021python\day15\2class        | 5             |             |
| 插件<br>学习 PyCharm    | 0 | 1 1main<br>D:\biji2021python\day15\1main          | n             |             |
|                     |   | Orumenpython     D:\0rumenpython                  |               |             |
| 5                   |   | ariuan5                                           |               |             |

图 5-7 PyCharm 欢迎界面

单击【新建项目】按钮,进入新建项目界面,如图 5-8 所示。

| 新建1      | 页目                                 |                                                                                 | -  |   | ×   |
|----------|------------------------------------|---------------------------------------------------------------------------------|----|---|-----|
| 位置(L):   | C:\Users\L                         | NOVO\PycharmProjects\pythonProject                                              |    |   | 1   |
| ▼ Pytł   | non 解释器: P                         | ython 3.6                                                                       |    |   |     |
| ○使       | 用此工具新建筑                            | ⊼境 🔩 Virtualenv 👻                                                               |    |   |     |
| 位        | <b>1</b> 1:                        | C:\Users\LENOVO\PycharmProjects\pythonProject\venv                              |    |   | Mir |
| 基        | 本解释器:                              | Python 3.6 C:\Users\LENOVO\AppData\Local\Programs\Python\Python36-32\python.exe |    | * |     |
|          | 〕继承全局站,                            | 点软件包                                                                            |    |   |     |
| E        | ]可用于所有                             | 项目                                                                              |    |   |     |
| ◎ 先前     | 前配置的解释器                            | 20<br>27                                                                        |    |   |     |
| 解        | 释器: 🕐                              | Python 3.6 C:\Users\LENOVO\AppData\Local\Programs\Python\Python36-32\python.exe |    | • |     |
| 创建<br>创建 | ! <b>main.py 欢迎</b><br>←个 Python 脚 | 迎脚本<br>本来为 PyCharm 中的明码提供入口术。                                                   |    |   |     |
|          |                                    |                                                                                 | 创建 | Į | 则消  |

图 5-8 新建项目界面

【位置】是用来设置新建项目(程序文件夹)路径的,选中【先前配置的解释器】指定已安装的 Python 程序,单击【创建】按钮,创建新的项目。

2) 打开

运行 PyCharm,进入如图 5-7 所示的欢迎界面,单击【打开】按钮,选择项目文件夹,打开项目。

3) 右击打开

最常用的方法是右击项目文件夹,选择 Open Folder as PyCharm Community Edition

Project,打开项目。

3. PyCharm 主界面各区域功能介绍

打开项目后,进入 PyCharm 程序主界面,如图 5-9 所示。

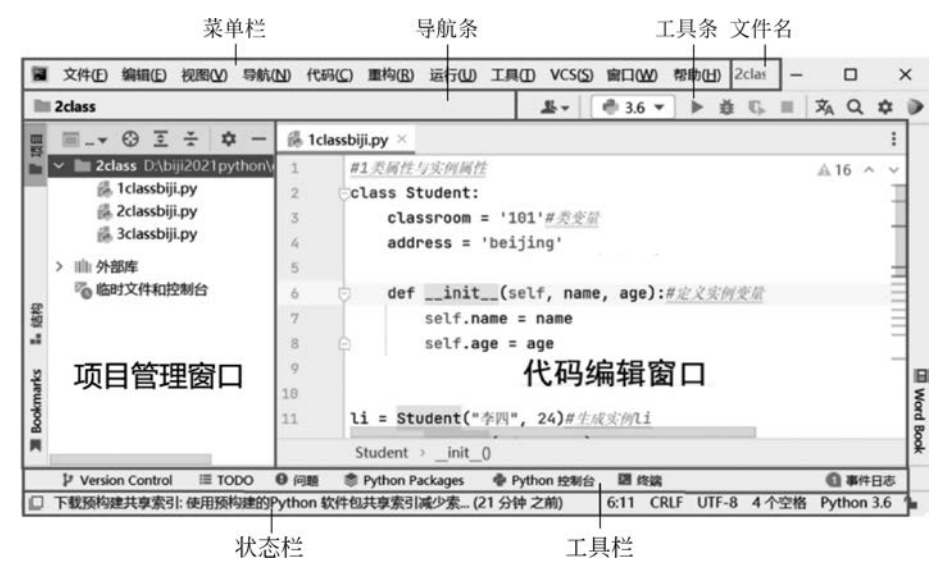

图 5-9 PyCharm 程序主界面

PyCharm 程序主界面由菜单栏、导航条、工具条、工具栏、代码编辑窗口、状态栏等组成。

工具栏各按钮的功能如下。

(1) Synthesize Python Packages: 包管理工具,用于查看、搜索、安装各种库。

(2) 灅 Python 控制台:打开交互编程窗口。

(3) 2 终端:进入 cmd 命令行窗口。

右击项目管理窗口内的文件,弹出的菜单有【新建】、【复制】、【粘贴】等各种功能,常用的 是【新建】功能,用于在项目目录中新建 Python 程序或目录等,如图 5-10(a)所示,还可以直 接打开程序所在的文件夹、cmd 路径等,如图 5-10(b)所示。

|             |            |                             |                        |                        | 8719里                                       | ,                          |                 |
|-------------|------------|-----------------------------|------------------------|------------------------|---------------------------------------------|----------------------------|-----------------|
|             | 文件(6) 编    | 掼(F) 汕肉(\) 弓航(N             | ) (代码)(〇) 重构(8)        | 运行(1) 工具(1)            | ※ 剪切①<br>值 复制(C)<br>复制路径/引用<br>首 粘贴(P)      | Ctrl+X<br>Ctrl+C<br>Ctrl+V |                 |
|             | rumenpyth  | non                         |                        | 1911(0) T 24(1)        | 查找用法(U)<br>检查代码(I)                          | Alt+F7                     |                 |
| ш           | ■项目・       |                             | 0 2 ¥ \$               | x —                    | 重构(B)                                       | >                          |                 |
| 1<br>1<br>1 | 🖿 🖿 Orum   | 新建                          | >                      | 創 文件                   | 书签                                          | >                          |                 |
| Г           | > 0        | X 剪切(I)                     | Ctrl+X                 | ■ <□ ● 新建临时文件          | 删除(D)<br>重写文件类型                             | Delete                     |                 |
|             | > 2        | 恒复制(C)                      | Ctrl+C                 | ■ 日求<br>■ Duthen th/th | ① 在右侧拆分部分打开                                 | Shift+Enter                |                 |
|             | > 3        | 复制路径/引用                     |                        | III Python \$214       | 打开于                                         | >                          | Explorer        |
|             | > 14       | □ 粘贴(P)                     | Ctrl+V                 | Python 文件              | 本地历史记录(H)<br>〇 从磁盘重新加载                      | ,                          | 又件路径(2)<br>圖 终端 |
|             | > 5<br>> 6 | 查找用法( <u>U</u> )<br>在文件中查找… | Alt+F7<br>Ctrl+Shift+F | a 竹ML 文件<br>指资源包       | → <sup>◆</sup> 比较对象<br>与编辑器比较文件( <u>M</u> ) | Ctrl+D                     |                 |
|             | É.         | 7. 77 /H ch ##10./ A \      | Ctrl . Chift . D       | The EditorConfig       | A Althe Clas                                |                            | 1               |
|             |            | (a) 养                       | 所建                     |                        | (b)                                         | 打开于                        |                 |

图 5-10 PyCharm 项目管理

状态栏在底部,6:11 表示光标在第 6 行第 11 列; UTF-8 是编码类型; Python 3.6 表示所用 Python 的版本为 3.6。

4. 常用功能

1) 注释与缩进

在英文状态下,选中一段程序,按组合键 Ctrl+/可增加或去掉注释。

选中多行代码,按下 Tab 键,选中的代码向右缩进,按下组合键 Shift + Tab 键,代码向 左缩进。

2) 查看源码

按 Ctrl 键,再单击 Python 函数,会打开函数源码。

3) 跳转

单击右下角行列显示,输入行数后按 Enter 键,光标可以直接跳转到指定行。

4) 搜索

先选中需要搜索的内容,再按组合键 Ctrl+F,可以搜索选中的内容。

5) 替换

在命令栏中选择【编辑】→【查找】→【替换】,可以批量替换代码。

6) 自动引用库

当程序中没有引用库而直接使用库时,可以把光标放在库名上,此时库名下就会出现引 用库提示,单击需要的引用项后 PyCharm 会自动引用库。

7) 自动安装库

当程序没有安装库而直接引用库时,可以把光标放在库名上,当出现提示菜单时,单击选择需要安装的库,PyCharm 会自动安装库。

8) 代码格式化

如果出现 Tab 和空格混用的情况,则可在命令栏中选择【代码】→【重新格式化代码】, PyCharm 会自动统一格式。

9) 错误提示

PyCharm 主界面的右上角有一个问题代码报警数字,单击后在下面会出现报警类型及 所在的行数,双击报警信息后,光标会自动跳转到问题代码所在的行。

10) 自定义文件头

在实际的代码编写中,经常需要定义属于自己的文件头,例如程序的创建时间、作者、编码等。在 PyCharm 中,可以自定义文件头,以后新建的程序都会自动加载文件头内容,设置方法如下。

选择【文件】→【设置】→【编辑器】→【文件和代码模板】→ Python Script,如图 5-11 所示。

输入文件头内容,单击【确定】按钮,以后新建 Python 文件时,模板内容会自动加载,如图 5-12 所示。

11) 实时模板

选择【文件】→【设置】→【编辑器】→【实时模板】→ 🛉 增加快捷命令,如图 5-13 所示。

【缩写】即快捷键,例如 cs;【描述】是对快捷键内容的描述,例如"测试";【模板文本】即快 捷键对应的文本;最关键的步骤是选择"定义",然后选择 Python;【展开方式】默认为 Tab 键,

|                              |                     | ×                                                                                                    |
|------------------------------|---------------------|----------------------------------------------------------------------------------------------------|
| Q-                           | 编辑器 > 文件和代          | IB模板 重                                                                                                    |
| ▶ 外观和行为                      | 方套: Default         | ▼ Q                                                                                                    |
| 快速键                          |                     |                                                                                                    |
|                              | 模板 包含               | 代码                                                                                                    |
| ▶ 编编器                        | + - 10 5            |                                                                                                    |
| 代码编辑                         | 🚢 HTML File         |                                                                                                    |
| 字体                           | HTML4 File          |                                                                                                    |
| ▶ 颜色和字体                      | A XHTML File        | //疗/问: \${DATE} \${TIME}                                                                                                    |
| ▶ 代码风格                       | Ball XML Properties | He 加約: 873366830aa.com                                                                                                    |
| 检查                           | Python Unit Test    | at III 14                                                                                                    |
| 文件和代码模板                      | Setup Script        | 111.2E :                                                                                                    |
| 文件编码                         | 0                   |                                                                                                    |
| 沃动植物                         |                     | ппп                                                                                                    |
| 文社展開                         |                     |                                                                                                    |
| h KER                        | 20                  |                                                                                                    |
| 一般な                          |                     | 図 検護式服装株式(V/R) 図 皮田立ち物(M (1)                                                                                                    |
| Emmet                        | 1.22                |                                                                                                    |
| TestMate Willia              |                     | and the second second |
| Textmate interes             |                     | Apache Velocity template language is used                                                                                                    |
| (20)<br>(20)<br>(20)<br>(20) |                     |                                                                                                    |
| 101/148-94                   |                     |                                                                                                    |
| 「「「「「」」                      | 175                 |                                                                                                    |
| INT-STARE                    |                     |                                                                                                    |
| HIM/LA                       | 23                  |                                                                                                    |
| 1017                         | 24                  |                                                                                                    |

图 5-11 PyCharm 添加文件头

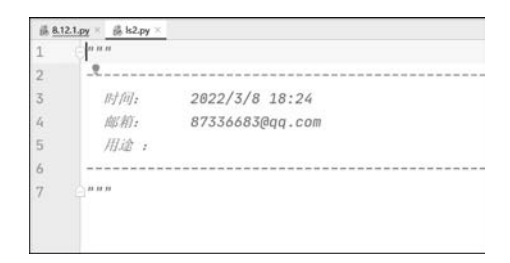

图 5-12 PyCharm 自动加载文件头

| <b>a</b> 1211                                                                                                    |                                                                                                    | ×                                                     |
|----------------------------------------------------------------------------------------------------|----------------------------------------------------------------------------------------------------|-------------------------------------------------------|
| Q.                                                                                                    | 编辑器 > 实时模板                                                                                                    | <b>EZ</b> ← →                                         |
| > 外現与行为<br>健立決射<br>> 編輯器<br>> 常規<br>代兵協研                                                                                                    | RtXJR行方式 Tab ▼<br>O IFTML/XML<br>V 図 Python<br>C < (時点)<br>Remod (形点)                                                                                                    |                                                       |
| 字体           > 配色方案           > 化码杆式           检查           文件编码           文件编码           文件编码           文件集型           文件类型           > 腕权           > 約4 | <pre>Compd (Dict comprehension with 'if') C compd (Dict comprehension with 'if') C compd (Dict comprehension with 'if') C compd (List comprehension with 'if') C compd (List comprehension) C comps (Set comprehension) C comps (Set comprehension) C comps (S</pre> | c                                                     |
| Emmet<br>TextMate 測明和<br>TODO<br>参照<br>) 自然语言<br>语言注入 =<br>術院建築様式 =<br>話件 次 =<br>> 版本投制 =                                                                  | 編写(約): << 描述(0): 測点<br>機械文本(1):<br>測试内容 > 所約位置<br>> HTML<br>> JSON<br>> ダ Python<br>> ダ Python<br>> Shell 脚本<br>> XML<br>② マ ○ Other                                                                                                    | 線理空風(E)<br>通項<br>原行方式(X) 繁弘((1ab) ・<br>接照料3C類新修式(R/R) |
| (?)                                                                                                    |                                                                                                    | 職定 取済 成用(A)                                           |

图 5-13 PyCharm 添加快捷键

不用更改;最后单击【确定】按钮,编程时输入快捷键 cs 再按 Enter 键或 Tab 键,这样快捷 健 cs 对应的文本内容会自动补齐。

笔者已经把 Python 编程常用的 36 个实时模板汇总在一起,供读者参考,详见 18.2.2 节。 12) 运行程序

运行 Python 程序常用的方法有以下 3 种:

(1) 组合键 Ctrl+Shift+F10。

(2) 右击【代码编辑】窗口,选择菜单中的 > 运行。

(3) 在【项目管理】窗口右击程序的文件名,选择 运行。

# 5.2 txt 文件的读写

txt 文本文件最常用的操作方法有全文读取、列表读取、分行写入。

#### 1. 全文读取

全文读取是一次读出全部文本内容,示例代码如下:

```
with open('txt/1.txt',mode = 'r') as t:
    print(t.read())
```

运行结果如下:

张三 666666

打开文件 open('txt/1.txt', mode='r')命令的参数'txt/1.txt'为 1.txt 文件的路径, mode='r'表示只读模式。

将打开的文件对象命名为 t, read()用于全文读取文本。

2. 列表读取

列表读取是把文本内容的每行作为列表的一个元素,可以索引取出,适用于记录程序配 置信息,例如用户名、密码等,示例代码如下:

```
with open('txt/1.txt',mode = 'r') as t:
    print(t.readlines()[0])
```

运行结果如下:

张三

readlines()用于列表读取文本。

3. 写入

文本写入,常用的方式是逐行写入,也可以遍历列表循环写入,示例代码如下:

```
with open('txt/2.txt',mode = 'w') as t:
t.write('李四\n')
t.write('999999')
```

运行代码,打开保存的 2. txt 文件,内容如下:

李四 999999

open('txt/2.txt',mode='w')的参数 mode='w'是覆盖写模式,表示文件内容全部删除 重写。如果设置成 mode='a',则表示追加写模式,每次都从文本尾部追加写入,'\n'表示 换行。

# 5.3 CSV 文件的读写

CSV 文件是逗号连接的字符串存储的文本,CSV 文件也是手机通讯录支持的格式。

1. 写入单行文本

Python 写入单行文本时,把文本放入列表,列表用逗号连接成字符串写入即可,示例代码如下:

```
l = ['张三','李四','王五']
with open('csv/1.csv',mode = 'w') as t:
    t.write(','.join(1) + '\n')
```

CSV 文件的内容如下:

张三 李四 王五

2. 读取单行文本

读取单行文本,示例代码如下:

```
with open('csv/1.csv',mode = 'r') as t:
    l = t.read().strip('\n').split(',')
    print(1)
```

运行结果如下:

['张三', '李四', '王五']

与读取 txt 文本的方法相似,open()函数的参数 mode='r'表示只读。程序读出逗号连接的字符串后先用 strip('\n')去掉换行符,再用 split(',')分割成列表。

#### 3. 多行多列数据的写入

多行多列数据的写入,示例代码如下:

```
1 = [['姓名', '性别'], ['张三', '男'], ['李四', '女']]
with open('csv/2.csv', mode = 'w') as t:
    for i in l:
        t.write(', '.join(i) + '\n')
```

运行代码,打开保存的 2. csv 文件,内容如下:

| 姓名 | 性别 |
|----|----|
| 张三 | 男  |
| 李四 | 女  |

当将多行数据写入文件时,一行数据用一个列表表示,遍历循环所有列表写入。

#### 4. 多行多列数据的读取

多行多列数据的读取,示例代码如下:

```
l = []
with open('csv/2.csv',mode = 'r') as t:
    for i in t:
        l.append(i.strip('\n').split(','))
print(1)
```

运行结果如下:

```
[['姓名','性别'],['张三','男'],['李四','女']]
```

程序读取多行多列数据时,用 for 循环遍历每行数据,用 strip('\n')函数去掉每行的换 行符,用 split(',')函数把一行的内容根据','分割成一个列表元素,然后加入列表 l=[]中。

# 5.4 图形界面的自动操作

如果需要用计算机模拟鼠标、键盘自动操作一些重复性工作,就要用到 Pyautogui 库了。安装命令如下:

pip install pyautogui

#### 1. 模拟鼠标的移动和单击

图形界面常用的操作是移动光标和单击动作,例如打开网页、窗口最大化、窗口最小化等,代码如下:

| #//第 5 章/5.1.py                                        |                |
|--------------------------------------------------------|----------------|
| import pyautogui, time                                 |                |
| time.sleep(5)                                          |                |
| <pre>pyautogui.moveTo(10,10,duration = 0.25)</pre>     | #移动到 (10,10)   |
| time.sleep(5)                                          |                |
| <pre>pyautogui.moveTo(300, 300, duration = 0.25)</pre> | #移动到(300,300)  |
| time.sleep(5)                                          |                |
| <pre>pyautogui.moveRel(200,200,duration = 0.25)</pre>  | #移动到 (200,200) |
| time.sleep(5)                                          |                |
| pyautogui.click()                                      | #单击            |

pyautogui. moveTo(10,10,duration=0.25)函数的参数"10,10"用于将光标移动到绝 对坐标(10,10)位置,duration=0.25表示用时 0.25s; pyautogui. moveRel(200,200, duration=0.25)函数用于将光标移动到相对坐标(200,200)位置;绝对坐标是以屏幕左上 角为坐标原点,向右为x轴正方向,向下为y轴正方向的坐标;相对坐标是把光标当前位置 看作坐标原点的坐标。

### 2. 模拟键盘操作

键盘操作常用的是输入内容和按下组合键,例如输入用户名、密码、全选的组合键 Ctrl+A、 复制的组合键 Ctrl+C、粘贴的组合键 Ctrl+V 等,代码如下:

```
#//第5章/5.2.py
import pyautoqui, time
time.sleep(3)
pyautoqui.moveTo(100,100,duration = 0.25)
pyautogui.click()
                                              #输入字符串或列表
pyautoqui.typewrite('hellow\n', 0.25)
pyautoqui.PAUSE = 1
                                              #每个动作停1s
                                              #按下组合键 Ctrl + A
pyautoqui.hotkey('Ctrl', 'a')
pyautoqui.hotkey('Ctrl', 'c')
                                              #按下组合键 Ctrl+C
                                              ♯按下组合键 Ctrl+V
pyautoqui.hotkey('Ctrl', 'v')
pyautoqui.hotkey('Ctrl', 'v')
pyautoqui.hotkey('Ctrl', 'v')
                                              # 杳看所有键名
# print(pyautogui.KEYBOARD_KEYS)
```

运行程序前,首先打开一个文本编辑器并放置到屏幕左上角,将输入法调成英文输入法,然后运行程序,文本编辑器的内容如下:

hellow hellow

pyautogui.typewrite('hellow\n',0.25)函数的参数'hellow'是模拟键盘输入的内容,'\n'是 换行符,参数"0.25"表示输入每个字符停顿 0.25s; pyautogui.hotkey('Ctrl','c')函数用于 模拟键盘按下组合键'Ctrl+C';不同的键盘每个键的键名可能不同,用 print(pyautogui. KEYBOARD KEYS)命令可以查看键盘对应的键名。

#### 3. 自动截屏

pyautogui 库有截屏功能,写个自动截屏程序监控计算机,代码如下:

```
#//第5章/5.3.py
import pyautogui,time
for i in range(3):
    im = pyautogui.screenshot() #截屏
    im.save('pyautogui/{}.jpg'.format(i)) #保存
    time.sleep(3)
```

除此之外, pyautogui 还有颜色判断、查找图像等功能。

获取屏幕像素坐标的技巧:按下 PrtScn 键截取屏幕,打开画图板后单击 ☐ 粘贴命令, 再单击 铅笔工具,移动鼠标指针,在状态栏左下角会显示铅笔工具所在位置的坐标。

# 5.5 Excel 文件的操作

Openpyxl 是处理 Excel 文件的第三方库,安装命令如下:

pip install openpyxl

#### 1. 对文件的操作

Openpyxl对 Excel 文件有新建、打开、关闭、保存4种操作,代码如下:

| 井//第 5 章/5.4.py                                                         |              |
|-------------------------------------------------------------------------|--------------|
| import openpyxl                                                         |              |
| wb = openpyxl.Workbook()                                                | ♯新建 Excel 文件 |
| <pre># wb = openpyxl.load_workbook('excel/example.xlsx')</pre>          | #打开 Excel 文件 |
| <pre># wb = openpyxl.load_workbook('excel/example.xlsx',data_only</pre> | = True)      |
| wb.save('excel/example.xlsx')                                           | #保存 Excel 文件 |
| wb.close()                                                              | #关闭 Excel 文件 |
|                                                                         |              |

Workbook()命令用于创建一个新文件; load\_workbook()命令用于打开已有的 Excel 文件;参数 data\_only=True 的作用是把表中公式转换为运算结果,例如将'=1+3'转换 为运算结果 4,否则只能读出字符串'=1+3'; save()用来保存文件,最后用 close()关闭 文件。

#### 2. 对工作表的操作

Openpyxl对 Excel 工作表有新建、删除、重命名、获得名称列表等操作,代码如下:

```
#//第5章/5.5.py
import openpyxl
wb = openpyxl.load workbook('excel/1.xlsx')
                                                      #打开文件
# sh1 = wb['Sheet1']
                                                      #打开工作表
                                                      #在索引号 0 处新建表 1
# wb.create sheet(index = 0, title = '1')
# wb.create sheet(index = 1, title = '2')
                                                      #在索引号1处新建表2
# wb.remove sheet(wb.get sheet by name('2'))
                                                      #删除名为2的表
# print(sh1.title)
#sh1.title = '重命名'
                                                      #重命名表
# print(sh1.title)
print(wb.sheetnames)
                                                      #获取表名列表
for sheet in wb:
                                                      #遍历打印表名
   print(sheet.title)
print('1' in wb. sheetnames)
                                                      #判断有没有表'1'
wb.save('excel/1.xlsx')
wb.close()
```

运行结果如下:

```
['11', '2', '1', '重命名', 'Sheet1']
11
2
1
重命名
Sheet1
True
```

wb['Sheet1']用表名索引文件对象,这是打开表最简单的方法; create\_sheet(index=0, title='1')表示在0位置新建名称为"1"的表,没有索引时建立在最后面。依次去掉注释,查看程序运行的效果。

### 3. 对行、列的操作

Openpyxl 对行、列常用的操作有统计、插入、删除等,代码如下:

```
#//第5章/5.6.pv
import openpyxl
wb = openpyxl.load workbook('excel/1.xlsx')
sh1 = wb['重命名']
rows = sh1.max row
                            #获取总行数
cols = sh1.max column
                          # 获取总列数
print(rows,cols)
                          #第1行插入1空行
sh1.insert rows(1)
sh1.insert_cols(2)
                           #第2列插入1空列
sh1.delete cols(2, 2)
                           #删除第2列数据
sh1.delete_rows(1, 2)
                           #删除1~2两行数据
wb.save('excel/2.xlsx')
wb.close()
```

Openpyxl 对工作表从 0 开始索引, Openpyxl 对 Excel 行、列操作时, 起始行和列都是 1, 而且删除时包含右边界, 例如 sh1. delete\_rows(1, 2)删除了第 1 列和第 2 列。

### 4. 对单元格的操作

Openpyxl 对单元格常用的操作有读取、写入、字体设置、字号设置、颜色设置、判断等, 代码如下:

```
#//第5章/5.7.py
import openpyxl
wb = openpyxl.load workbook('excel/1.xlsx')
sh1 = wb['重命名']
s = sh1.cell(row = 2, column = 1).value
                                                         #获取单元格的值
print(s)
sh1.cell(row = 5, column = 1).value = '王五'
                                                         #写入单元格的值
from openpyxl.styles import Font
                                                          #导入字体模块
fontred = Font(u'微软雅黑', size = 9, bold = True, italic = False, \
strike = False, color = 'FF0000')
                                                        #字体字号颜色
sh1.cell(row=5, column=3, value='记者').font = fontred #写人文本"记者"
print(sh1.cell(row = 5, column = 1).value)
print(sh1.cell(row = 5, column = 1).value is None)
                                                         #判断单元是否为空
sh1.cell(row = 5, column = 1).value = ''
                                                         #将单元格设置为 None
wb.save('excel/1.xlsx')
wb.close()
```

Openpyxl 一般用循环读取或写入内容,代码如下:

```
#//第5章/5.8.py
import openpyxl
wb = openpyxl.load_workbook('excel/2.xlsx')
shnm = wb['重命名']
sh1 = wb['1']
print(shnm.max_row)
for hang in range(shnm.max_row): #读出第1列的内容
print(shnm.cell(row = hang + 1, column = 1).value)
print(shnm.max_column)
```

```
for lie in range(shnm.max_column): #读出第1行的内容
    print(shnm.cell(row = 1, column = lie + 1).value, end = ' ')
for hang in range(shnm.max_row): #将表内数据写入表'1'
    for lie in range(shnm.max_column):
        sh1.cell(row = hang + 1, column = lie + 1).value\
            = shnm.cell(row = hang + 1, column = lie + 1).value
wb.save('excel/2.xlsx')
wb.close()
```

嵌套循环类似钟表的分针与秒针,分针走一格秒针走一圈,外层每取一个元素,内层就 会循环全部元素。

# 5.6 Word 文件的操作

Python-docx 是处理 Word 文档的第三方库,安装命令如下:

pip install python - docx

Python-docx 模块把一个 Word 文档分成了 3 个层级,第 1 层级为 Document(文档),一 个文件只有一个 Document,一个 Document 有 3 个部件(包含文档信息 sections);第 2 层 级为 Paragraph(段落),一个文件可以有多个段落;第 3 层级为 Run(块),一个段落可以有 多个 Run,一个 Run 就是相同的格式信息的连续字符串,如一张图像、一张表、一个字都可 以是一个 Run。

1. 文件的操作

Python-docx 对 Word 文档有新建、打开、保存 3 种操作,代码如下:

```
#//第5章/5.9.py
import docx
doc = docx.Document() #新建文档
# doc = docx.Document('word/2.docx') #打开文档
doc.save('word/1.docx') #保存文档
```

如果 docx. Document()函数不带参数,则表示新建文件,如果带文件名参数,则表示打 开已有文档,当保存为已存在文档时会覆盖已有文档。

### 2. 文本的操作

文本操作有添加段落和添加段内 Run 两种方法,代码如下:

```
#//第5章/5.10.pv
import docx
doc = docx.Document()
p1 = doc.add paragraph('检查')
                                      #添加第1段
p2 = doc.add_paragraph('作者:张三')
                                      #添加第2段
                                      #添加第3段
p3 = doc.add_paragraph()
run31 = p3.add run('这是第3段第1句话,')
                                     # 第 3 段, 第 1 个 Run
                                     #第3段,第2个Run
run32 = p3.add_run('这是第3段第2句话,')
run32 = p3.add run('这是第3段第3句话。')
                                      #第3段,第3个Run
doc.save('word/1.docx')
```

add\_paragraph()用于添加段落,既可以把文本内容直接传入,也可以通过 Run 添加 文本。

#### 3. 图像的操作

Python-docx 添加图像时可以设置图像的大小和位置,代码如下:

| #//第 5 章/5.11.py                                         |              |
|----------------------------------------------------------|--------------|
| import docx                                              |              |
| from docx.enum.text import WD_PARAGRAPH_ALIGNMENT        | #引入对齐函数      |
| from docx.shared import Cm                               | #引入单位(厘米)    |
| doc = docx.Document()                                    |              |
| <pre>doc.add_picture("word/1.jpg", width = Cm(6))</pre>  | #插入图像的宽为 6cm |
| last_paragraph = doc.paragraphs[ -1]                     | #获得图像段落      |
| last_paragraph.alignment = WD_PARAGRAPH_ALIGNMENT.CENTER | #图像居中        |
| doc.save('word/1.docx')                                  |              |
|                                                          |              |

doc. add\_picture("word/1.jpg", width=Cm(6))的参数"word/1.jpg"是插入图片的 地址,参数 width=Cm(6)是插入图片的宽度。

WD\_PARAGRAPH\_ALIGNMENT. CENTER 表示设置图像居中,也可以把 CENTER 换成 LEFT 或 RIGHT,以便让图像靠左或靠右。

#### 4. 表格的操作

Python-docx 可以设置表格行数、列数、内容、位置等,代码如下:

| #//第 5 章/5.12.py                                                           |                |
|----------------------------------------------------------------------------|----------------|
| import docx                                                                |                |
| from docx.enum.table import WD_TABLE_ALIGNMENT                             | #引人对齐函数        |
| from docx.shared import Cm                                                 | #引入单位(厘米)      |
|                                                                            |                |
| doc = docx.Document()                                                      | # 增加 2 行 2 列表格 |
| <pre>table = doc.add_table(rows = 2, cols = 4, style = 'Table Grid')</pre> |                |
| table.alignment = WD_TABLE_ALIGNMENT.CENTER                                | #表格居中          |
| <pre># table.allow_autofit = False</pre>                                   | #允许手动调节        |
| for row in table.rows:                                                     | #设置表格列宽        |
| <pre>row.cells[0].width = Cm(2)</pre>                                      | #第1列宽2cm       |
| <pre>row.cells[1].width = Cm(1)</pre>                                      | #第2列宽1cm       |
| table.cell(0,0).text = "姓名"                                                | #设置单元格的值       |
| table.cell(0,1).text = "性别"                                                |                |
| table.cell(1,0).text = "张三"                                                |                |
| table.cell(1,1).text = "男"                                                 |                |
| <pre>doc.save('word/1.docx')</pre>                                         |                |

doc. add\_table(rows=2, cols=4, style = 'Table Grid')的参数 rows=2, cols=4 表示 插入表格为 2 行 4 列,参数 style = 'Table Grid'为表格的样式,关于更多的样式信息,详见 后面的样式设置。

5. 纸张设置 常用的纸张设置的代码如下:

♯//第 5 章/5.13.py from docx import Document from docx.shared import Cm doc = Document()section = doc.sections[0] # 获取 section 对象 section.page\_width = Cm(21) #设置 A4 纸的宽度 section.page height = Cm(29.7)#设置 A4 纸的高度 #纸张上边距 2cm section.top margin = Cm(2)#纸张下边距 2cm section.bottom margin = Cm(2)#纸张左边距 2cm section.left margin = Cm(2) # 纸张右边距 2cm section.right margin = Cm(2)doc.save('word/1.docx')

doc. sections[0]表示文档的纸张设置信息。

#### 6. 样式设置

文字、图像、表格等都有样式,样式的获取详见本章资源包 word 文件夹内,这里主要介 绍文本样式设置,代码如下:

```
#//第5章/5.14.py
import docx
                                                      #磅的单位及颜色
from docx. shared import Pt, RGBColor
doc = docx.Document()
#1 全局样式
doc.styles['Normal'].font.color.rgb = RGBColor(0, 0, 0)
                                                     #颜色
doc.styles['Normal'].font.size = Pt(12)
                                                     #字号
doc.styles['Normal'].font.name = u'宋体'
                                                      #字体
doc.styles['Normal']. element.rPr.rFonts.set(qn('w:eastAsia'), u'宋体')
#2标题样式,0,1,2...表示标题字号由大到小
titlenr = doc.add heading('物理', 1)
                                                     #标题
                                                     #居中
titlenr.alignment = WD_PARAGRAPH_ALIGNMENT.CENTER
#3段内样式
p1 = doc.add_paragraph()
run = p1.add_run('为红色文字,9px,斜体,楷体,非粗体,缩进 18px')
run.font.size = Pt(9)
run.font.color.rgb = RGBColor(255, 0, 0)
run.font.name = u'楷体'
run. element.rPr.rFonts.set(qn('w:eastAsia'), u'楷体')
run.italic = True
                                                      #倾斜
run.bold = False
                                                      #加粗
                                                      #设置下画线
run.underline = True
pl.paragraph format.first line indent = Pt(18)
                                                     #首行缩进 18 像素
pl.space after = Pt(5)
                                                     #上一段间隔 Pt(5)
pl.space_before = Pt(10)
                                                      #下一段间隔 Pt(10)
doc.add_page_break()
                                                      #插入分页符
doc.save('word/1.docx')
```

文本样式一般先设置全局样式,再设置标题样式,最后用 Run 设置段内样式。不同的 Run 名字不同,如 run1、run2等,在最后统一修改不同 Run 的格式。如果所有 Run 的名字 相同,则无法修改每个 Run 的格式。

#### 7. 文本、图像、表格、样式的统计和索引

Python-docx 可以对文本、图像、表格、样式形成列表,进行统计和索引访问,代码如下:

```
#//第 5 章/5.15.py
import docx
```

```
doc = docx. Document('word/2. docx')
print(len(doc.paragraphs))
                                            #段落个数
print(len(doc.tables))
                                            #表格个数
print(len(doc.sections))
                                            #节个数
print(len(doc.styles))
                                            #样式个数
print(type(doc.tables))
                                            #图像个数
print(len(doc.inline shapes))
                                            #文字个数
print(len(doc.paragraphs[0].text))
                                           #获取第1段文字内容
print(doc.paragraphs[0].text)
print(doc.tables[0].rows[0].cells[0].text)
                                           #0表0行0列内容
doc.tables[0].rows[0].cells[0].text = 'www'
                                           #修改内容
doc.save('word/2.docx')
```

使用上述方法可以索引、修改已有文档。

# 5.7 PPT 文件的操作

Python-pptx 是处理 PPT 演示文档的第三方库,安装命令如下:

pip install python - pptx

Python-pptx 模块把一个 PPT 文档分成了 4 个层级,第 1 层级为 Presentations(文档), 一个文件只有一个 Presentations; 第 2 层级为 Sliders(页),一个文件可以有多页; 第 3 层 级为 Shapes(容器),Shapes 用于容纳文本框、表格和图像,slide.shapes.add\_textbox()函数 用于添加文本框,add\_paragraph()函数用于在文本框内添加段落; 第 4 层级为 Run(块),每 个段落可以用 add\_run()函数添加多个 Run,每个 Run 可以设置不同格式,Run 的操作与 Word 中的 Run 的操作完全相同; slide.shapes.add\_table()函数用于添加表格,slide. shapes.add\_picture()函数用于添加图像。

### 1. 文档操作

Python-pptx 对 PPT 文档有新建、打开、保存 3 种操作,代码如下:

| #//第5章/5.16.py                                |         |
|-----------------------------------------------|---------|
| from pptx import Presentation                 |         |
| prs = Presentation()                          | #新建文档   |
| <pre># prs = Presentation('ppt/1.pptx')</pre> | #打开已有文档 |
| prs.save('ppt/1.pptx')                        | #保存文档   |

当用 save()函数保存文件时,如果文件已存在,则会覆盖原文件。

#### 2. 幻灯片操作

Python-pptx 对幻灯片常用的操作有插入、删除等,代码如下:

```
#//第5章/5.17.py
from pptx import Presentation
prs = Presentation() #新建 PPT 文档
slide1 = prs.slides.add_slide(prs.slide_layouts[6]) #插入第1页空幻灯片
slide2 = prs.slides.add_slide(prs.slide_layouts[6]) #插入第2页空幻灯片
slide3 = prs.slides.add_slide(prs.slide_layouts[6]) #插入第3页空幻灯片
print(len(prs.slides))
del prs.slides._sldIdLst[-1] #删除最后一页幻灯片
print(len(prs.slides))
prs.save('ppt/1.pptx')
```

运行结果如下:

3 2

prs. slides. add\_slide(prs. slide\_layouts[6])用于插入空白幻灯片,参数 prs. slide\_layouts[6]是插入幻灯片的样式,[6]表示空白幻灯片。

先插入了 3 张幻灯片, 删除最后 1 张后还有 2 张。删除之前, 一般用 print(len(prs. slides))命令查看共有几页, 再删除指定索引号的幻灯片。

### 3. 文本操作

用幻灯片的 shapes. add\_textbox()方法添加文本框,用 textbox. text\_frame. add\_paragraph()方法添加段落,再设置段落内容,代码如下:

| #//第 5 章/5.18.py                                          |                                                                                                    |
|-----------------------------------------------------------|----------------------------------------------------------------------------------------------------|
| from pptx import Presentation                             |                                                                                                    |
| from pptx.dml.color import RGBColor                       | #颜色                                                                                                    |
| from pptx.util import Inches, Pt                          | #英寸、磅等单位                                                                                                    |
| <pre>prs = Presentation()</pre>                           | #新建 PPT 文档                                                                                                    |
| slide1 = nrs slides add slide(nrs slide lavouts[6])       | 世插入旁白幻灯片                                                                                                    |
| touthow = alide1 aboves add touthow(Inches(0.6) Inches    | $\pi = \pi / (\pm \pi / (\pm / (\pm$ |
| textbox - sinder. shapes. add_textbox(inches(0.0), inches | (0.5) Inches $(9)$ , inches $(0)$                                                                                                    |
|                                                           | H 你加义平性                                                                                                    |
| tf = textbox.text_frame                                   | # 获取文本框对象                                                                                                    |
| <pre>para = tf.add_paragraph()</pre>                      | #文本框新增段落                                                                                                    |
| para.text = "第1段"                                         | #设置第1段内容                                                                                                    |
| para.line_spacing = 4                                     | #第1段1.5倍的行距                                                                                                    |
| font = para.font                                          | #设置第1段字体样式                                                                                                    |
| font.name = '微软雅黑'                                        |                                                                                                    |
| font.bold = True                                          |                                                                                                    |
| <pre>font.size = Pt(20)</pre>                             |                                                                                                    |
| <pre>font.color.rgb = RGBColor(255, 0, 0)</pre>           |                                                                                                    |
| <pre>new_para = textbox.text_frame.add_paragraph()</pre>  | #添加第2段文本                                                                                                    |
| new_para.text = "第2段"                                     | #第2段文本内容                                                                                                    |
| <pre>new_para = textbox.text_frame.add_paragraph()</pre>  | #添加第3段文本                                                                                                    |
| new_para.text = "第3段"                                     | #第3段文本内容                                                                                                    |
| prs.save('ppt/1.pptx')                                    |                                                                                                    |

添加文本框 shapes. add\_textbox()函数的4 个参数 x、y、w、h 即插入文本框的 x 坐标和 y 坐标,以及文本框的宽度 w 和高度 h。每个段落可以增加多个 Run,不同的 Run 可以设置 不同的格式,示例代码如下:

```
run1 = new_para.add_run()
run1.text = ("内容")
run1.font.name = u'楷体'
run2 = new_para.add_run()
run2.text = ("内容 2")
run2.font.name = u'黑体'
```

#### 4. 图像操作

Python-pptx添加图像时可以设置图像的大小和位置,代码如下:

插入图像 slide2. shapes. add\_picture()函数的 4 个参数 x、y、w、h 即插入图像的位置坐标 x 和 y,以及插入图像的宽度 w 和高度 h。

#### 5. 表格操作

Python-pptx 可以设置表格的行数、列数、内容、位置等信息,代码如下:

```
#//第5章/5.20.py
from pptx import Presentation
from pptx.util import Inches
prs = Presentation()
                                                               ≠新建 PPT
slide3 = prs.slides.add slide(prs.slide layouts[6])
                                                               #插入空白幻灯片
rows, cols, left, top, width, height = 2, 3, Inches(3.5),
                     Inches(0.5), Inches(6), Inches(0.8)
                                                               #表格参数
table = slide3.shapes.add table(rows, cols, left, top,
                                       width, height).table
                                                              #添加表格
table.columns[0].width = Inches(2.0)
                                                               #第1列的宽度
table.columns[1].width = Inches(4.0)
                                                               #第2列的宽度
table.cell(0, 0).text = '语文'
                                                               #表格内容
table.cell(0, 1).text = '数学'
table.cell(0, 2).text = '英语'
table.cell(1, 0).text = '2'
table.cell(1, 1).text = '3'
table.cell(1, 2).text = '1'
prs.save('ppt/1.pptx')
```

Python-pptx 对表格的索引是从 0 开始的,第 1 行第 1 列的单元格索引为 table. cell(0, 0)。 当 Python-pptx 增加新的 Sliders、Shapes、textbox、paragraph、Run 时,尽管名字可以一样,但不能单独设置格式,如果想在程序尾部统一设置格式,则每个对象的名字不能相同。

# 5.8 JSON 文件的操作

JSON 是跨平台的文件格式,以键-值对形式存储,读写灵活,访问速度快,JSON 是 Python 的内置库,不需要安装。

1. 新建 JSON 文件

JSON 写入数据,代码如下:

```
#//第 5 章/5.21.py
import json
```

new\_dict = {"张三":666," 李四":999} with open("jsonwj/test.json",'w') as f: json.dump(new\_dict,f) #新建数据#新建 JSON 文件#写入数据

打开 test. json 文件,文件的内容如下:

{"\u51b0\u58a9\u58a9": 666, "\u96ea\u5bb9\u878d": 999}

这是汉字的十六进制数据,直接显示汉字的方法详见下文;这种方式是覆盖写,即删除 全部内容重写; JSON 数据中的字符串必须用双引号,而不能用单引号。

#### 2. 读取数据

JSON 读取数据,代码如下:

```
#//第 5 章/5.22.py
import json
with open('jsonwj/test.json', 'r', encoding = 'UTF - 8') as f: #打开文件
    jg = json.load(f)["张三"] #获取内容
    print(jg)
```

运行结果如下:

666

open('jsonwj/test.json', 'r', encoding='UTF-8')命令的参数'jsonwj/test.json'是读 取的文件,参数'r'表示只读,参数 encoding='UTF-8'表示编码为 UTF-8。读取数据用 load(), 写入数据用 dump()。

3. 修改数据

JSON 添加、删除、修改数据的代码如下:

```
#//第5章/5.23.py
import json
with open("jsonwj/test.json", "r", encoding = 'UTF - 8') as f:
    data = json.load(f) #读取
    data["王五"] = "增加的" #增加
    data["李四"] = "增加的" #增加
    del data["李四"] #删除
    data["张三"] = "修改的" #修改
with open("jsonwj/test.json", 'w', encoding = 'UTF - 8')as f: #保存
    json.dump(data, f, ensure_ascii = False)
```

JSON 增加、修改、删除数据的方法和字典操作相同,打开 test. json 文件,内容如下:

{"张三":"修改的","王五":"增加的"}

参数 ensure\_ascii=False 可使打开的 JSON 文件显示汉字。

# 5.9 视频文件的操作

FFmpeg 是开源的视频处理库,进入 FFmpeg 官网,如图 5-14 所示。

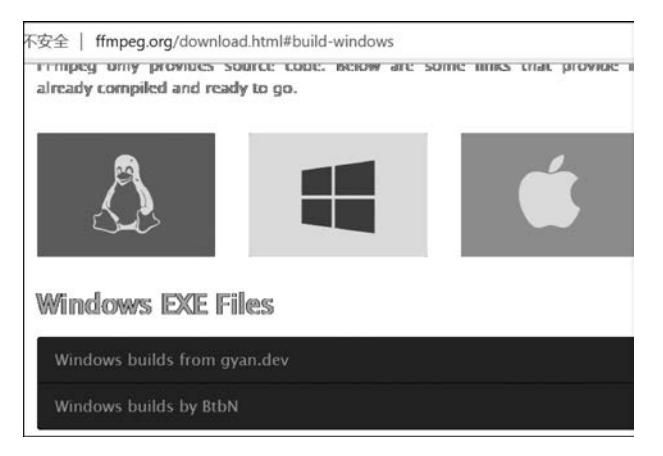

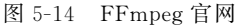

将光标悬停在 Marker 图标上,图标下面会弹出 Windows 版本的下载链接,选择 Windows builds by BtbN 进入下载界面,如图 5-15 所示。

| https://gith | ک https://github.com/BtbN/FFmpeg-Builds/releases که<br>ffmpeg-n5.0-latest-linux64-Igpl-5.0.tar.xz |         | î | 8  | G     |
|--------------|---------------------------------------------------------------------------------------------------|---------|---|----|-------|
|              |                                                                                                   |         |   | 68 | .5 MB |
|              | G ffmpeg-n5.0-latest-linux64-lgpl-shared-5.0.tar.xz                                               |         |   | 2  | 28 MB |
|              | G ffmpeg-n5.0-latest-win64-gpl-5.0.zip                                                            |         |   | 10 | )4 MB |
|              | ffmpeg-n5.0-latest-win64-gpl-shared-5.0.zip                                                       | 40.7 MB |   |    |       |
|              | G ffmpeg-n5.0-latest-win64-lgpl-5.0.zip                                                           |         |   | 8  | 38 MB |
|              | ffmpeg-n5.0-latest-win64-lgpl-shared-5.0.zip                                                      |         |   | 35 | .3 MB |
|              | Source code (zip)                                                                                 |         |   |    |       |
|              | Source code (tar.gz)                                                                              |         |   |    |       |

图 5-15 FFmpeg 下载界面

选择 ffmpeg-n5. 0-latest-win64-gpl-5. 0. zip 进行下载,下载完成后双击 ffmpeg-n5. 0-latest-win64-gpl-5. 0. zip,把 bin 目录下的程序 ffmpeg. exe 复制到项目目录内,例如,笔者的目录是 ffm,再拷人一个 MP4 格式的视频文件并改名为 1. mp4。在该目录命令行中输入 cmd 命令后按 Enter 键,进入 cmd 命令行窗口,如图 5-16 所示。

| 📕   🛃 📮   ffm                                                                                                    |            |
|----------------------------------------------------------------------------------------------------|------------|
| 文件 主页 共享                                                                                                    | 查看         |
| $\leftarrow \hspace{0.1in} \rightarrow \hspace{0.1in} \bigstar \hspace{0.1in} \uparrow \hspace{0.1in} \left[ \hspace{0.1in} \blacksquare \hspace{0.1in} \operatorname{cmd} \right]$ |            |
| 📕 ZTYdatikashibie 🖈 🔿                                                                                                    | ▲ 名称       |
| 2022-03                                                                                                    | 5 1 mn4    |
| 📕 baid                                                                                                    | ffmpeq.exe |
| 📕 ffm                                                                                                    |            |

图 5-16 FFmpeg 目录

输入一条提取声频的命令 ffmpeg-i 1. mp4-q: a 0-map a sa. mp3 后按 Enter 键,如图 5-17 所示。

程序运行完成后,在ffm 目录生成了视频的声频文件 sa. mp3,如何用 Python 实现自动 批量操作呢? 需要用 Python 内置库 os 的 system()函数,它可以执行字符串内的命令,相

î

Microsoft Windows [版本 10.0.19044.1826] (c) Microsoft Corporation。保留所有权利。

D:\arumenpython\5\ffm>ffmpeg -i 1.mp4 -q:a 0 -map a sa.mp3

图 5-17 FFmpeg 命令

当于在 cmd 命令行窗口内执行,示例代码如下:

import os os.system('sa.mp3') #打开 MP3 os.system('notepad') #打开记事本 system()函数也可以打开 Word、视频等任意格式的文件。 FFmpeg 的常用命令如下。 提取视频 1. mp4 里的声频并保存为 1. mp3 文件,代码如下: import os os.system('ffmpeg - i 1.mp4 - q:a 0 - map a 1.mp3') 将声频文件 sa. mp3 切割为 5s 一份的多个声频文件,代码如下: import os os.system('ffmpeq - i sa.mp3 - f segment - segment time 5 - c copy out % 02d.mp3') 将声频文件 sa. mp3 切割为 5s 一份的多个声频文件并保存到 m 文件夹,代码如下: import os os.system('ffmpeg - i sa.mp3 - f segment - segment time 5 - c copy m out % 02d.mp3') 转换为百度能识别的单声道、16位,并且为 16kHz 采样的 PCM 格式,代码如下: import os os.system('ffmpeg - y - i sa.mp3 - acodec pcm\_s16le - f s16le - ac 1 - ar 16000 r.pcm') 剪去所有超过 2s 的静音片段,代码如下: import os os.system('ffmpeg - i sample.mp3 - af silenceremove = stop periods\ = -1:stop duration = 2:stop threshold = - 30dB output.mp3') 选择性切割,参数-ss用于设置开始切割的位置,参数-t用于设置切割持续的时间,代 码如下: import os

os.system('ffmpeg - i 1.mp3 - ss 00:00:03 - t 00:00:12 - acodec copy tmp.mp3')

MP4 格式转换为 AVI 格式,代码如下:

```
os.system('ffmpeg - i 1.mp4 output.avi')
```

FFmpeg还有合并声频、视频、录音、录屏等功能,格式化工厂就是由FFmpeg开发出来的。

%02d中的%在字符串中表示占位符,d表示占位符的变量是整数,2表示整数长度为2,0表示不足2位的用0从左边填充。与format()命令的用法相似,其他常用方法如下:

print('%2d-%02d'%(4,1))结果为 4-01。

print('%.3f'% 3.1415926)的结果为 3.142, 3 表示保留 3 位小数, f 表示浮点数。

print('我%s是%s人!'%('就','中国'))的结果为'我就是中国人!',s表示字符串。

当代码中%02d省略了变量时,默认从1开始递增。%占位符还可以控制两对三单 引号'''''表示的多行字符串内的变量,详见17.7.py文件,这是format()命令所不能的。

Python 第3种格式控制 f-string 则是整合了以上两种方法中的优点,示例代码如下:

```
print(f'''结果为{6 * 8}''')
```

运行结果如下:

结果为 48

如果变量是字符串,则使用更灵活,代码如下:

aaa = '光' ss = f""" 床前 明月 {aaa} """ print(ss)

运行结果如下:

床前 明月 光

在代码 17.6. py 文件中也用到了 f-string 格式控制的方法。

# 5.10 自动发送邮件

Python 内置库 smtplib、email 用于邮件发送。以 QQ 邮箱为例,首先要获取授权码,步骤如下:登录 QQ 邮箱,选择【设置】→【账户】→POP3/SMTP→【已开启】,手机发送短信后 收到授权码。

1. 发送纯文本邮件

smtplib、email 发送纯文本邮件,代码如下:

```
#//第 5 章/5.24.py
import smtplib
```

from email.mime.text import MIMEText msg = MIMEText('这是纯文本邮件内容','plain','UTF-8') #创建邮件 msg['From'] = '发件邮箱' #发件邮箱 msg['To'] = '收件邮箱' #收件邮箱 msg['Subject'] = "标题" #邮件标题 server = smtplib.SMTP SSL('smtp.qq.com',465) #实例化应用 trv: server.login('发件邮箱','授权码') #发件邮箱及授权码 server.send message(msg) #发送 print('已发送') except Exception: print('发送失败') pass server.guit() # 退出

MIMEText()函数的第1个参数'这是纯文本邮件内容'是邮件正文,第2个参数'plain' 表明邮件类型为纯文本邮件,第3个参数表明编码为'UTF-8',否则会出现乱码。

#### 2. 发送带附件的邮件

发送带附件的邮件,代码如下:

```
#//第5章/5.25.py
import smtplib
from email.mime.multipart import MIMEMultipart
from email.mime.text import MIMEText
msg = MIMEMultipart()
                                              #创建邮件
msg['From'] = '发件邮箱'
                                              #发件邮箱
msg['To'] = '收件邮箱'
                                              #收件邮箱
msg['Subject'] = "标题"
                                              #邮件标题
                                              #附件1
att1 = MIMEText(open('附件文件路径', 'rb').read(), 'base64', 'UTF-8')
att1["Content - Type"] = 'application/octet - stream'
att1["Content - Disposition"] = 'attachment; filename = "显示的附件文件名"'
msg.attach(att1)
                                              #附件2
att2 = MIMEText(open('附件文件路径', 'rb').read(), 'base64', 'UTF-8')
att2["Content - Type"] = 'application/octet - stream'
att2["Content - Disposition"] = 'attachment; filename = "显示的附件文件名"'
msg.attach(att2)
server = smtplib.SMTP_SSL('smtp.qq.com',465)
                                             #实例化应用
trv:
   server.login('发件邮箱', '授权码')
                                              #发件邮箱及授权码
                                              #发送
   server.send message(msg)
   print('已发送')
except Exception:
   print('发送失败')
   pass
server.guit()
                                              #退出
```

本例中发送了两个附件,如果需要,则可以添加更多附件。smtplib、email还可以发送 html 邮件。

# 5.11 Pandas 数据分析

Pandas 是专业的数据分析库,功能强大,这里仅对常用功能进行介绍,安装命令如下:

pip install pandas

### 1. 文件操作

Pandas 对文件的操作有打开、保存、显示等,代码如下:

| #//第5章/5.26.py                                                 |             |
|----------------------------------------------------------------|-------------|
| import pandas as pd                                            |             |
| df = pd.read_excel('pan/1.xlsx',index_col = '姓名')              |             |
| df2 = pd.read_excel('pan/1.xlsx',skiprows = 1,usecols = 'a:b') | #显示 a:b 列数据 |
| print(df)                                                      | #默认显示前5行    |
| print(df2)                                                     |             |
| <pre>print(df.head(2))</pre>                                   | #显示前2行内容    |
| <pre>print(df.tail(2))</pre>                                   | #显示后2行内容    |
| df.to_excel('pan/2.xlsx')                                      | #保存         |
|                                                                |             |

运行结果如下:

|    | 语文 | 数学   |
|----|----|------|
| 姓名 |    |      |
| 张三 | 99 | 96.0 |
| 李四 | 96 | NaN  |
| 王五 | 97 | 91.0 |
|    | 张三 | 99   |
| 0  | 李四 | 96   |
| 1  | 王五 | 97   |
|    | 语文 | 数学   |
| 姓名 |    |      |
| 张三 | 99 | 96.0 |
| 李四 | 96 | NaN  |
|    | 语文 | 数学   |
| 姓名 |    |      |
| 李四 | 96 | NaN  |
| 王五 | 97 | 91.0 |
|    |    |      |

read\_excel()函数的参数 index\_col='姓名'是指定第1列'姓名'为索引列,如果不指定, Pandas 则会自动在第1列位置插入新的索引列;参数 skiprows=1表示跳过第1行数据, 如果设置为 skiprows=2,则表示跳过前两行数据,可以把需要跳过的行放入列表中,跳过 多列;参数 usecols='a:b'表示只显示 a 到 b 两列数据;默认情况下 print()只显示前5 行数 据, df. head(2)表示只显示前两行数据, df. tail(2)表示只显示后两行数据。

## 2. 统计列信息

Pandas 常用的统计方法有最大值、最小值、平均值、缺失的空值等,代码如下:

```
#//第 5 章/5.27.py
import pandas as pd
```

```
      df = pd. read_excel('pan/1.xlsx', index_col = '姓名', header = 0)

      print('总数',df['数学'].size)
      #返回值的总数

      print('正缺',df['数学'].count())
      #返回非缺失值的数目

      print('空值',df['数学'].isnull().sum())
      #统计空值的个数

      print('最小',df['数学'].min())
      #返回最小值

      print('最大',df['数学'].max())
      #返回最大值

      print('平均',df['数学'].max())
      #返回最大值

      print('平均',df['数学'].max())
      #返回平均值

      print('总和',df['数学'].sum())
      #返回总和

      df.to excel('pan/2.xlsx')
      #
```

参数 header=0 用来指定题头,默认为 0,即第 1 行为题头,也可以将其他行指定为 题头。

#### 3. 计算列

Pandas 可以直接对列数据进行运算,代码如下:

对列可以直接进行加、减、乘、除等运算,运行结果如下:

|    | 语文 | 数学   |
|----|----|------|
| 姓名 |    |      |
| 张三 | 99 | 96.0 |
| 李四 | 96 | NaN  |
| 王五 | 97 | 91.0 |
|    | 语文 | 数学   |
| 姓名 |    |      |
| 张三 | 99 | 98.0 |
| 李四 | 96 | NaN  |
| 王五 | 97 | 93.0 |

Pandas 不仅可以对列直接进行四则运算,还可以对两个相同结构的表进行四则运算,示例代码如下:

pf = pf + pf2

详见 6.21 节内容。

#### 4. 空值处理

从以上示例可以看出,空值不能参与运算,所以数据运算之前要对空值进行处理,代码 如下:

```
#//第5章/5.29.py
import pandas as pd
df = pd.read excel('pan/1.xlsx', index col = '姓名', header = 0)
```

```
print(df)
df['数学']=df['数学'].fillna(0)
print(df)
# df.to_excel('pan/2.xlsx')
```

#用0替换缺失值

运行结果如下:

|    | 语文 | 数学   |
|----|----|------|
| 姓名 |    |      |
| 张三 | 99 | 96.0 |
| 李四 | 96 | NaN  |
| 王五 | 97 | 91.0 |
|    | 语文 | 数学   |
| 姓名 |    |      |
| 张三 | 99 | 96.0 |
| 李四 | 96 | 0.0  |
| 王五 | 97 | 91.0 |

fillna(0)可以把空值换成 0,也可以把空值处理成其他值,例如 fillna(1)可把空值都换成 1。

### 5. 插入列

Pandas 可以直接插入新列,并赋值或计算,代码如下:

```
#//第 5 章/5.30.py
import pandas as pd
df = pd.read_excel('pan/1.xlsx', index_col = '姓名')
print(df)
# df["总分"] = '' # 后面建一列,其值为空
df['数学'] = df['数学'].fillna(0) # 后面建一列,其值为 0
df["总分"] = df["数学"] + df["语文"] # 插入新列并计算
print(df)
# df.to_excel('pan/2.xlsx')
```

例中有 3 行代码用于插入新列,即赋值为空、赋值为 0、赋值为两列之和,当然也可以赋 值为其他。

### 6. 排序

用 openpyxl 库对数据进行排序是非常麻烦的,用 Pandas 排序就简单多了,代码如下:

```
#//第5章/5.31.py
import pandas as pd
df = pd.read_excel('pan/1.xlsx', index_col = '姓名')
print(df)
df.sort_values(by = '数学', inplace = True, ascending = True) # '数学'列升序
# df.sort_values(by = ['数学', '语文'], inplace = True, ascending = [True, False])
print(df)
df.to_excel('pan/2.xlsx')
```

对"数学"这一列按升序进行排序,运行结果如下:

|                      | 语文                   | 数学                        |  |
|----------------------|----------------------|---------------------------|--|
| 姓名                   |                      |                           |  |
| 张三                   | 99                   | 96.0                      |  |
| 李四                   | 96                   | NaN                       |  |
| 王五                   | 97                   | 91.0                      |  |
|                      |                      |                           |  |
|                      | 语文                   | 数学                        |  |
| 姓名                   | 语文                   | 数学                        |  |
| 姓名<br>王五             | 语文<br>97             | 数学<br>91.0                |  |
| 姓名<br>王五<br>张三       | 语文<br>97<br>99       | 数学<br>91.0<br>96.0        |  |
| 姓名<br>王五<br>张三<br>李四 | 语文<br>97<br>99<br>96 | 数学<br>91.0<br>96.0<br>NaN |  |

sort\_values()排序函数的参数 inplace=True 表示在原数据中修改,inplace=False 表示在新建数据中修改; ascending=True 表示升序,ascending=False 表示降序; 将多列数据排序放入列表中,例如 by=['数学','语文'],排序方法也是列表,例如 ascending=[True, False],表示先按'数学'升序排序,再按'语文'降序排序。

7. 筛选

Pandas 的筛选功能就是筛选出符合条件的行,代码如下:

```
#//第5章/5.32.py
import pandas as pd
df = pd.read_excel('pan/1.xlsx', index_col = '姓名')
print(df)
df = df.loc[df['数学'].apply(lambda a:95 <= a < 100)] # '数学'列筛选
print(df)
df.to_excel('pan/2.xlsx')</pre>
```

程序只对"数学"这一列进行筛选,运行结果如下:

|    | 语文 | 数学   |
|----|----|------|
| 姓名 |    |      |
| 张三 | 99 | 96.0 |

本例中用到了 Python 内置的匿名函数 lambda,读者可百度"匿名函数 lambda 教程"进行学习。

打开保存的文件可以看到,文件中只有筛选数据,这一点与 Excel 的筛选功能不同。 Pandas 也可以实现多列筛选。

# 5.12 Matplotlib

Matplotlib 是专业的数据可视化工具,安装命令如下:

pip install matplotlib

下面对常见的几个绘图命令进行介绍。

#### 1. 散点图

scatter()函数用于绘制散点图,代码如下:

运行结果如图 5-18 所示。

再加一组数据 y2,指定颜色、标记符号及图例,代码如下:

| #//第5章/5.34.py                                            |           |
|-----------------------------------------------------------|-----------|
| import matplotlib.pyplot as plt                           |           |
| $\mathbf{x} = [1, 2, 3, 4, 5]$                            | #1 x 坐标值  |
| y = [2.3, 3.4, 1.2, 6.6, 7.0]                             | #2y坐标值    |
| y2 = [3.3, 3.4, 4.2, 10.6, 13.0]                          | #2 y2 坐标值 |
| <pre>plt.scatter(x, y, color = 'r', marker = ' + ')</pre> | #3 绘制红色+号 |
| plt.scatter(x, y2)                                        |           |
| plt.legend([r'\$Y\$',r'\$N\$'])                           | #添加图例     |
| <pre>plt.savefig('plt/sdt.png')</pre>                     | #4 保存图像   |
| plt.show()                                                | #5 展示图像   |

运行结果如图 5-19 所示。

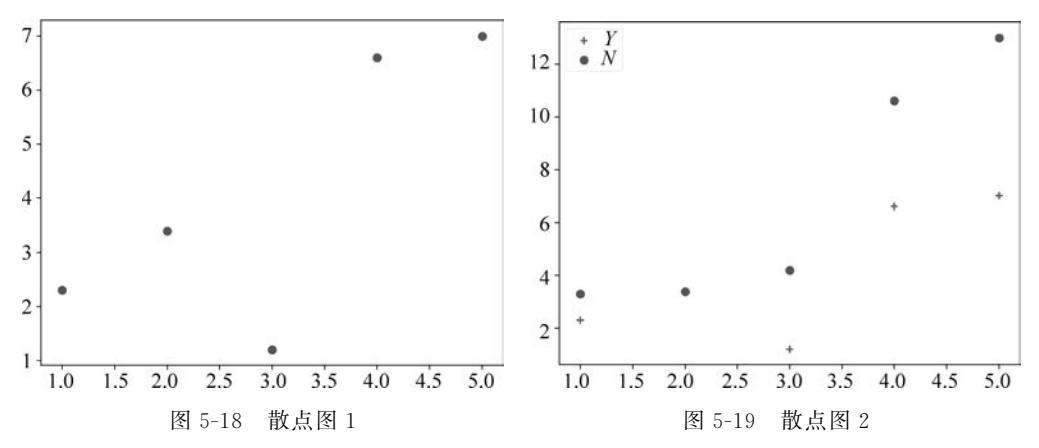

#### 2. 折线图

Matplotlib 并没有直接提供绘制折线图的函数,但是可以用 plot()函数实现,它既可以 画点图,也可以画线图,代码如下:

| #//第 5 章/5.35.pv                                                     |        |
|----------------------------------------------------------------------|--------|
| import matplotlib.pyplot as plt                                      |        |
| $\mathbf{x} = [1, 2, 3, 4, 5]$                                       | #1x坐标值 |
| y = [2.3, 3.4, 1.2, 6.6, 7.0]                                        | #2y坐标值 |
| y2 = [3.3, 3.4, 4.2, 10.6, 13.0]                                     |        |
| <pre>plt.plot(x, y, color = "g", marker = 'D', markersize = 5)</pre> | #3 绘图  |
| plt.scatter(x, y2)                                                   |        |
| plt.legend([r'\$Y\$',r'\$N\$'],loc = "lower right")                  | #图例    |
| <pre>plt.rcParams['font.sans - serif'] = 'simhei'</pre>              | #显示中文  |
|                                                                      |        |

| plt.xlabel("时间")                      | ♯x轴标签 |
|---------------------------------------|-------|
| plt.ylabel("活跃度")                     | ♯y轴标签 |
| plt.title("用户活跃度")                    | #标题   |
| <pre>plt.savefig('plt/zxt.png')</pre> | #4 保存 |
| plt.show()                            | #5 展示 |

运行结果如图 5-20 所示。

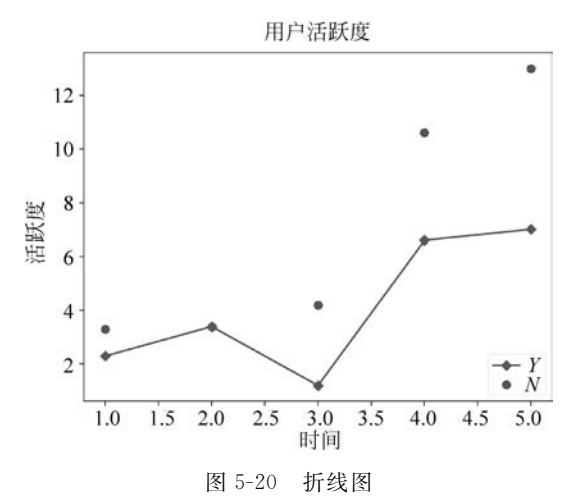

plt.plot(x, y, color="g", marker='D', markersize=5)函数的参数 x 和 y 是坐标数 值, color="g"表示线条是绿色, marker='D'表示坐标点的线型为菱形, markersize=5 表示 坐标点大小,还可以用 linestyle='--'表示线型为虚线, linewidth=2.5 表示线的粗细等。 线型类别见表 5-1。

| 松 31 以主大加 |
|-----------|
|-----------|

| 符号(Specifier) | 线型名称(Line Style) |
|---------------|------------------|
| -             | 实线(默认样式)         |
|               | 虚线(短画线)          |
| :             | 点线               |
|               | 点画线              |

颜色代码见表 5-2。

表 5-2 颜色代码

| 符号(Specifier) | 颜色名称(Color) |
|---------------|-------------|
| у             | 黄色          |
| m             | 品红          |
| с             | 蓝绿色         |
| r             | 红色          |
| g             | 绿色          |
| b             | 蓝色          |
| W             | 白色          |
| k             | 黑色          |

坐标点样式见表 5-3。

| 符号(Specifier) | 坐标点样式名称(Marker) |
|---------------|-----------------|
| 0             | 圆               |
| +             | 加号              |
| *             | 星号              |
|               | 点               |
| x             | 十字              |
| s             | 正方形             |
| d             | 菱形              |
| ٨             | 上指向三角形          |
| v             | 下指向三角形          |
| >             | 右指向三角形          |
| <             | 左指向三角形          |
| р             | 五角星             |
| h             | 六角形             |

表 5-3 坐标点样式

当用 Matplotlib 绘制多组数据时,如果没有指定样式,则 Matplotlib 会按上述样式顺序 赋值。

#1 x 坐标值

#2 y 坐标值

#4 保存 #5 展示

#### 3. 柱状图

Matplotlib 提供了 bar()函数来绘制柱状图,代码如下:

#//第5章/5.36.py import matplotlib.pyplot as plt x = [1, 2, 3, 4, 5]y = [2.3, 3.4, 1.2, 6.6, 7.0]#3 绘制柱状图 plt.bar(x, y) # plt. savefig('plt/zzt. png') plt.show()

运行结果如图 5-21 所示。 多组数据的柱状图绘制,代码如下:

```
#//第5章/5.37.py
import matplotlib.pyplot as plt
x = [1, 2, 3, 4, 5]
                                        #1x坐标值
y = [2.3, 3.4, 1.2, 6.6, 7.0]
                                        #2y坐标值
x2 = [1.4, 2.4, 3.4, 4.4, 5.4]
y_2 = [3.3, 3.4, 4.2, 10.6, 13.0]
fig = plt.figure()
                                        #添加子图区域
ax = fig.add_axes([0,0,1,1])
                                        #子图比例系数
ax.bar(x, y, color = 'r', width = 0.4)
                                        #3 绘制柱状图
ax.bar(x2, y2, color = 'g', width = 0.4)
# plt. savefig('plt/zzt37.png')
                                        #4 保存
plt.show()
                                         #5 展示
```

运行结果如图 5-22 所示。

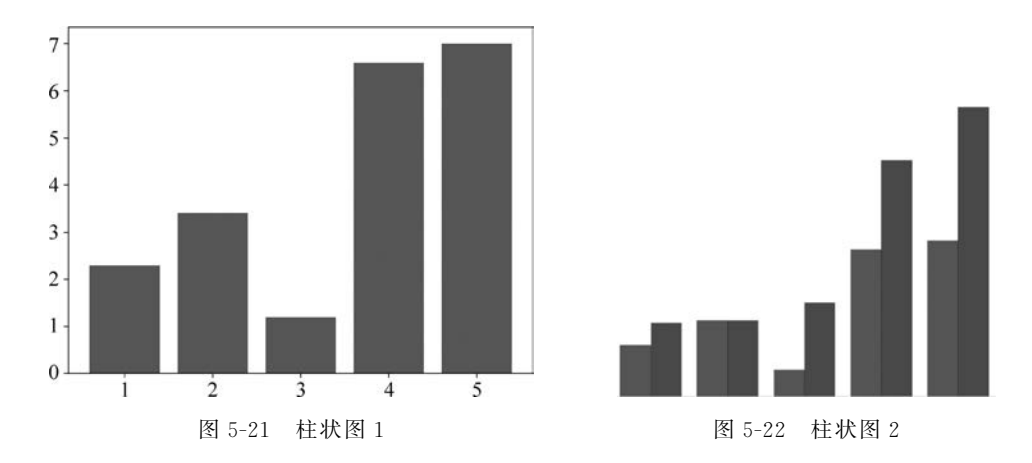

ax = fig.add\_axes([0,0,1,1])函数的参数[0,0,1,1]表示子图在原图中距左边、底 边、宽度、高度的比例系数。读者可以把参数[0,0,1,1]换成[0.2,0.2,0.8,0.8],对比效果, 加深理解。

Matplotlib 绘制多柱状图时需要添加子图,并且需要指定子图在原图中的位置及缩放比例,相当于多张图叠加在一起,所以每个柱状图都有各自的 *x*、*y*数据,各柱状图 *x* 坐标值的差值应为柱状图的宽度,本例中柱状图的宽度为 width =0.4,差 1.4-1 为 0.4,表示画完一个紧接着画下一个。如果 *x* 轴数据差大于柱宽,则会出现柱子分离现象,示例代码如下:

```
#//第5章/5.38.py
import matplotlib.pyplot as plt
x = [1, 2, 3, 4, 5]
                                         #1x坐标值
                                         #2 y 坐标值
y = [2.3, 3.4, 1.2, 6.6, 7.0]
x2 = [1.5, 2.5, 3.5, 4.5, 5.5]
y^2 = [3.3, 3.4, 4.2, 10.6, 13.0]
                                         #添加子图区域
fig = plt.figure()
ax = fig.add axes([0,0,1,1])
                                         #子图比例系数
                                         #3 绘制柱状图
ax. bar(x, y, color = 'r', width = 0.3)
ax.bar(x2, y2, color = 'g', width = 0.3)
# plt. savefig('plt/zzt38.png')
                                         #4 保存
plt.show()
                                         #5 展示
```

运行结果如图 5-23 所示。

差距越大,柱之间的距离就越大。

### 4. 饼图

Matplotlib 的 pie()函数用于绘制饼图,代码如下:

```
#//第5章/5.39.py
from matplotlib import pyplot as plt
x = [23, 17, 35, 29, 12]
                                                #1x坐标值
fig = plt.figure()
                                                #添加子图区域
ax = fig.add_axes([0,0,1,1])
                                               #子图比例系数
langs = ['C', 'C++', 'Java', 'Python', 'PHP']
                                               # 外标签
ax.pie(x, labels = langs, autopct = '%1.2f% %')
                                               #3 绘制饼图
plt.savefig('plt/zzt39.png')
                                               #4 保存
                                                #5 展示
plt.show()
```

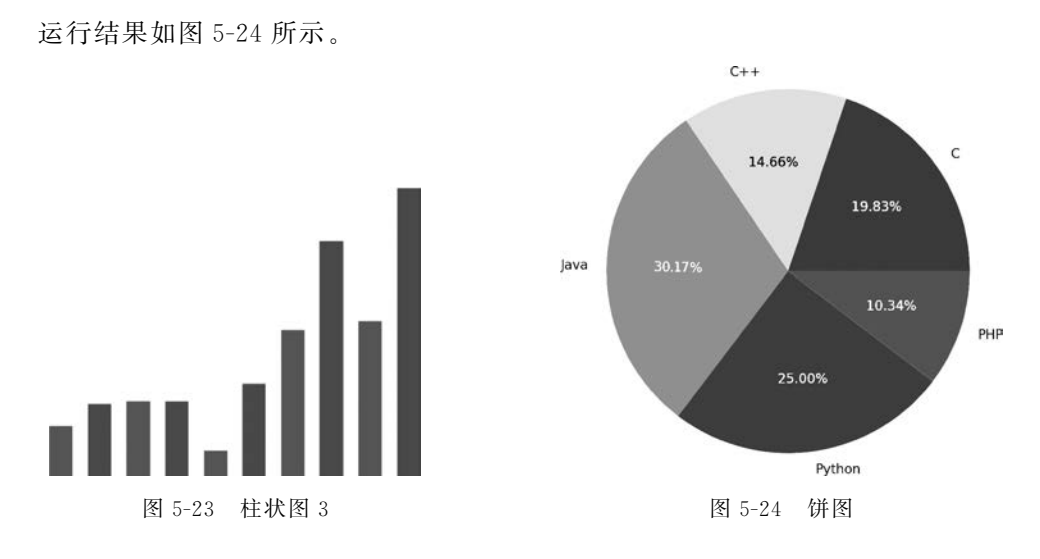

ax. pie(x, labels = langs, autopct = '%1. 2f%%')函数的参数 x 为一维数组,参数 labels 是饼图的外标签,参数 autopct 是饼图的内标签,'%1. 2f%%'是饼图面积的百分比, 包含两位小数。

### 5. 多子图并列

当用 Matplotlib 绘制多子图时,可用 subplot()指定行数、列数及画图位置,代码如下:

| #//第 5 章/5.40.py                                 |             |
|--------------------------------------------------|-------------|
| from matplotlib import pyplot as plt             |             |
| <pre>x = ['group_a', 'group_b', 'group_c']</pre> | #1 x 坐标值    |
| y = [1, 10, 100]                                 | #2y坐标值      |
| <pre>plt.figure(figsize = (9, 3))</pre>          | #图宽9英寸,高3英寸 |
| plt.subplot(131)                                 | #1行3列放在第1列  |
| plt.bar(x, y)                                    | #3 绘图       |
|                                                  |             |
| plt.subplot(132)                                 | #1行3列放在第2列  |
| <pre>plt.scatter(x, y)</pre>                     | #3 绘图       |
|                                                  |             |
| plt.subplot(133)                                 | #1行3列放在第3列  |
| plt.plot(x, y)                                   | #3 绘图       |
| <pre>plt.savefig('plt/zzt40.png')</pre>          | #4 保存       |
| plt.show()                                       | #5 展示       |
|                                                  |             |

运行结果如图 5-25 所示。

plt. subplot(131)函数的参数 131 表示绘图的位置在 1 行 3 列的第 1 列位置。

还可以用 facecolor 参数指定背景颜色,用 edgecolor 参数指定边框颜色,用 frameon 参数指定是否显示边框,用 axis('off') 参数关闭子图外轮廓。

还有其他设置,如设置坐标刻度值的大小,代码如下:

plt.tick\_params(labelsize = 25)

设置图例字体及大小,代码如下:

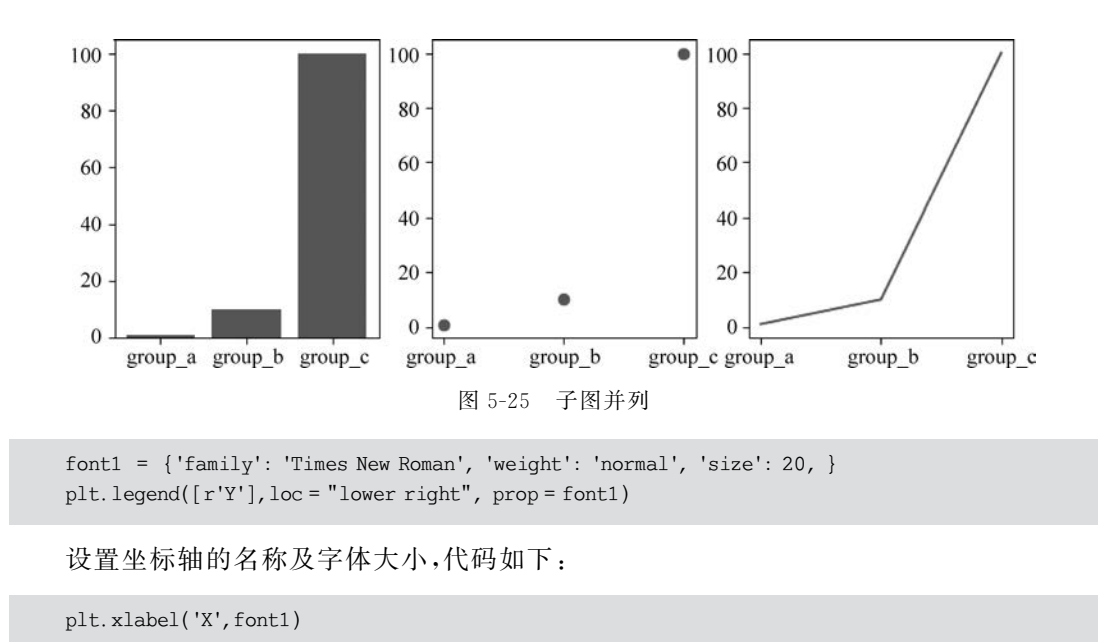

# 5.13 百度 AI

由于百度 AI 提供了很方便的接口,所以可以很容易地调用百度 AI 实现人工智能。进 入百度 AI 官网后,单击右上角的【控制台】按钮进行登录,使用已有的百度账号即可,如果 没有百度账号,则需要注册一个并完成实名认证。

安装百度 AI 库的命令如下:

pip install baidu - aip

# 5.13.1 图像文字识别

1. 创建文字识别应用

将光标移动到控制台左上角蓝色导航按钮 ■上,网页会自动弹出导航栏,如图 5-26 所示。

依次选择【导航栏】→【文字识别】→【创建应用】,弹出的界面如图 5-27 所示。

【应用名称】可以任意填写,例如 wzocr,选择【接口选择】右边红色的【去领取】,进入【领取页面】界面,【接口名称】选择【全部】→【0元领取】,然后关闭本界面,回到创建应用界面, 【文字识别 HTTP SDK】不用选择,【应用归属】选择【个人】,【应用描述】可以任意填写,单击 【立即创建】→【返回列表】。

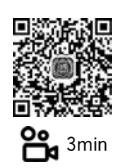

新建一个 keyword.txt 文件,将 AppID、API Key、Secret Key 内容复制到 keyword.txt 内,Secret Key 是隐藏的,单击【显示】按钮后再复制,如图 5-28(a)所示,新建文本内容如 图 5-28(b)所示。

#### 2. 图像文字识别

图像文字识别只需简单传入 key 和图像,代码如下:

| ∃ ○ 百度智能云 🗄   | 常制台总览 全局 ~ Q             | 盟 🗊 🛱 餐業                             |
|---------------|--------------------------|--------------------------------------|
| <b>詣</b> 产品服务 | 请输入关键词                   |                                      |
| ♀ 语音能力引擎      | 计算                       | 存储和CDN                               |
| ① 文字识别        | ☐ 云服务器 BCC               | □□□□□□□□□□□□□□□□□□□□□□□□□□□□□□□□□□□□ |
| ● 人脸识别        | □ 轻量应用服务器 LS □ 专属服务器 DCC | 🔛 云磁盘 CDS                            |
| (♣) 人体分析      | 圓 弹性裸金属服务器 BBC           | ■ 数据流转平台                             |
| [4] 图像识别      | ◎ 弹性伸缩                   | 計 内容分发网络<br>計 动态加速 DRCDN             |
| ◎ 图像搜索        | ● 云手机 BAC                | 智能视频                                 |
| [4] 图像增强与特效   | 二百十                      | 〕 音视频处理 MCP                          |
| ~ 内容审核        |                          | □1 音视频直播 LSS                         |
| ◎ 自然语言处理      | ◇ 容器引擎 ○ 容器镜像服务 CCR      | ▶ 视频刨作分发半台 ▶ 媒体内容审核 VCF              |

图 5-26 产品服务导航

| 文字识别         | く 返回 创建新 | 应用                                  |
|--------------|----------|-------------------------------------|
| 概览           |          |                                     |
| 公有云服务        | ↑ 部分接口务  | b.费额度还未领取,请先去领取再创建应用,确保应用可以正常调用 去领取 |
| ・ 应用列表       | * 应用名称:  | wzocr                               |
| • 监控报表       | * 接口选择:  | 勾选以下接口,使此应用可以请求已勾选的接口服务,注意文字识别服务已默  |
| ・ 技术文档 🖉     |          | 您已开通付费的接口为:通用文字识别(高精度版)             |
| • API在线调试 🖉  | * 应用归属:  | 公司  个人                              |
| • HTTP SDK 🖉 | * 应用描述:  | 文字识别                                |
| 私有化部署服务      |          | 2                                   |
| 离线SDK        |          |                                     |
| 图文转换器        |          |                                     |
|              | 立即创建     | 取消                                  |

图 5-27 创建文字识别应用

|       |          |                          |            | keyword.txt - 记事本<br>文件(F) 编辑(E) 格式(O) 查看(V) 帮助(H) |
|-------|----------|--------------------------|------------|----------------------------------------------------|
| 应用名称  | AppID    | API Key                  | Secret Key | 201152<br>pebc2umo2c2oTW4XQqbMfO                   |
| wzocr | 20115245 | pebc2umo2c2oTW4XQqbMfO4u | 显示         | 8aNLyDqx3GEcOYNLZUx4LFYVmQfg9y                     |
|       | (a) 文字   | 识别key                    |            | (b)将key保存到文件                                       |
|       |          | 图 5-28 文字识别              | key        |                                                    |

| #//第5章/5.41.py                                   |         |
|--------------------------------------------------|---------|
| from aip import AipOcr                           |         |
| client = AipOcr('AppID', 'API Key','Secret Key') | 井加载 key |
| with open('baid/1.png', 'rb') as f:              | #读取图像   |
| <pre>image = f.read()</pre>                      |         |
| <pre>text = client.basicAccurate(image)</pre>    | # 调 用   |
| <pre>result = text['words_result']</pre>         | #获取结果   |
| for i in result:                                 |         |
| <pre>print(i['words'])</pre>                     | #打印结果   |
|                                                  |         |

识别结果如下:

展示目录.txt

文字识别还有生僻字版、通用文字识别 enhancedGeneralUrl()、网络图像文字识别 webImageUrl()、身份证识别 idcard()、表格文字识别 form()、二维码识别 qrcode()、数字识别 numbers()、手写文字识别 handwriting()等功能,需要把代码中的 basicAccurate()函数 换成相应的函数,准确率更高、速度更快,如果不换,则用通用方法识别。

# 5.13.2 语音与文字互转

#### 1. 创建语音识别应用

依次选择【导航栏】→【语音技术】→【创建应用】,其他步骤与创建文字识别应用的步骤 类似,最后将语音 key 保存为 keyvoice.txt 文件。

2. 文字转语音

文字转语音 MP3,代码如下:

```
#//第5章/5.42.py
from aip import AipSpeech
client = AipSpeech('AppID', 'API Key', 'Secret Key')
result = client.synthesis('百度 AI 开放平台', 'zh', 1)
if not isinstance(result, dict):
    with open('baid/auido.mp3', 'wb') as f:
    f.write(result)
```

#加载 key #请求 #保存

运行结果是在文件夹内生成 auido. mp3 语音文件。

client.synthesis('百度 AI 开放平台','zh',1)的参数'百度 AI 开放平台'是文本内容,参数'zh'表示转换为中文,参数"1"表示 Web 端请示。更多设置(例如改变语速、音调、音量、发声人物等)详见 10.10 节。

3. 语音文件转文字

语音文件转文字,代码如下:

| #//第 5 章/5.43.py                                                |         |
|-----------------------------------------------------------------|---------|
| from aip import AipSpeech                                       |         |
| <pre>client = AipSpeech('AppID', 'API Key', 'Secret Key')</pre> | ♯加载 key |
| with open('baid/record.wav', 'rb') as fp:                       | #读取声频文件 |
| au = fp.read()                                                  |         |
| res = client.asr(au, 'wav', 16000, {'dev_pid': 1537, })         | #请求     |
| print('识别结果:' + "".join(res['result']))                         |         |

识别结果如下:

识别结果:现在进行测试。

asr(au,'wav',16000,{'dev\_pid':1537,})命令的第1个参数 au 是上传的二进制声音 文件; 'wav'是上传的文件格式,百度支持 mp3、pcm、m4a、amr 等单声道、16 位深、16000Hz 采样率的声频文件,dev\_pid 是语言类型,1537 表示中文普通话。

# 5.13.3 人脸识别

1. 创建人脸识别应用

依次选择【导航栏】→【人脸识别】→【创建应用】→【应用名称】,可以任意填写,例如 rlsb→【去领取】→【接口类别】全选,如果之前没有完成实名认证,则无法领取,实名认证完 成后刷新网页,再选择【0元领取】,其他步骤与创建文字识别应用的步骤类似,最后将人脸 识别 key 保存为 keyface.txt 文件。

### 2. 本地图像人脸的颜值打分

对计算机上的图像人物进行"颜值"打分,代码如下:

| #//第5章/5.44.py                                                                |         |
|-------------------------------------------------------------------------------|---------|
| from aip import AipFace                                                       |         |
| import base64                                                                 |         |
| <pre>aipFace = AipFace('AppID', 'API Key','Secret Key')</pre>                 | ♯加载 key |
| with open('baid/2.png', "rb") as fp:                                          |         |
| <pre>base64_data = str(base64.b64encode(fp.read()),'UTF - 8')</pre>           | #编码     |
| <pre>r = aipFace.detect(base64_data, "BASE64", {"face_field":"beauty"})</pre> | #调用     |
| <pre>print(r["result"]["face_list"][0]['beauty'])</pre>                       | #结果     |

运行结果如下:

79.86

### 3. 网络图像人脸颜值打分

对网络上的图像人脸进行"颜值"打分,代码如下:

```
#//第 5 章/5.45.py
from aip import AipFace
aipFace = AipFace('AppID', 'API Key', 'Secret Key') #加载 key
im = "http://n1.itc.cn/img8/wb/recom/2017/04/19/149256623627782055.JPEG"
op = {"face_field":"age,beauty", "max_face_num": 4}
result = aipFace.detect(im, "URL", op) # 请求
face_num = result['result']['face_num']
for num in range(0, int(face_num)):
    location = result['result']['face_list'][num - 1]
    beauty = location['beauty']
    age = location['age"]
    print(age,beauty) # 年龄、颜值
```

运行结果如下:

23 70.89 22 80.09 16 53.57

op={"face\_field":"age, beauty", "max\_face\_num":4}中的参数"face\_field":"age, beauty"表示年龄、颜值, "max\_face\_num":4表示1幅图像中最多检测4张人脸。

程序默认按脸的大小顺序进行打分。学完第 11 章 OpenCV 后,分值可以直接绘制到 图像上。

人脸检测还有性别、人脸数量、发笑程度、戴眼镜类型、情绪、口罩等55项检测内容。

4. 人脸对比

现在的化妆技术十分强大,男性能化妆成女性,就让百度 AI 来分辨一下吧,代码如下:

| #//第 5 章/5.46.py                                    |            |
|-----------------------------------------------------|------------|
| from aip import AipFace                             |            |
| import base64                                       |            |
| client = AipFace('AppID', 'API Key','Secret Key')   | 井加载 Key    |
| <pre>def openfile(file):</pre>                      | #打开图像函数    |
| with open(file, 'rb') as f:                         |            |
| <pre>data = base64.b64encode(f.read())</pre>        |            |
| <pre>image = str(data, 'UTF - 8')</pre>             |            |
| return image                                        |            |
|                                                     |            |
| <pre>def face detect(filepath1, filepath2):</pre>   | #人脸对比函数    |
| <pre>img1 = openfile(filepath1)</pre>               | #打开图像1     |
| img2 = openfile(filepath2)                          | 出打开图像 2    |
| result = client.match([{                            | #人脸对比      |
| 'image': imgl.                                      |            |
| 'image type': 'BASE64'.                             |            |
| }                                                   |            |
| 1                                                   |            |
| l<br>'image': img2                                  |            |
| image turne'. 'BASE6/'                              |            |
| linge_type . Dromov4 ,                              |            |
| if rogult["orror mag"] in "SUCCESS".                | 世加里近回结里或功  |
| ii iesuit[ eiioi_msg ] iii Success .                | # 如禾返酉垍禾成功 |
| score - result result j[ score ]                    | +          |
| 11 Score > /U:                                      | +11-17-11年 |
| print("相似度:{} 定问一人iormat(score))                    |            |
|                                                     |            |
| print('相似度:{} 个走问一人.'.tormat(score))                |            |
| <pre>face detect('baid/f1.ipg'.'baid/f2.ipg')</pre> | #调用程序      |

运行结果如下:

相似度:78.56130981 是同一人。

图像还可以是网上的 URL 链接指向的图像,还可以指定照片类型等。

### 5. 人脸搜索

进行人脸搜索需要先向人脸库上传人脸数据,然后用程序对照片与人脸库的照片进行 对比,返回结果。选择【人脸检测】→【应用列表】→【查看人脸库】→【新建组】→【新建用户】, 这样就可以上传照片了。人脸搜索,代码如下:

```
#//第5章/5.47.pv
import base64
from aip import AipFace
client = AipFace('AppID', 'API Key', 'Secret Key')
                                                         #加载 Kev
with open('baid/s2.jpg', 'rb') as f:
                                                         #图像转码
    data = str(base64.b64encode(f.read()), 'UTF - 8')
result = client.search(data, "BASE64", 'mr')
                                                         #提交
if result["error msg"] in "SUCCESS":
                                                         #提取结果
    score = result["result"]["user_list"][0]["score"]
                                                        #获取分值
    user_id = result["result"]["user_list"][0]["user_id"] # 获取 id
    if score > 80:
        print(user id)
        if user id == '7':
                                                         #转换为人名
           print('潘建伟')
        if user_id == '8':
           print('爱因斯坦')
    else:
        print("没有找到此人")
```

查询结果如下:

8 爱因斯坦

search()函数的第1个参数 data 是照片数据,第2个参数 ABSE64 是编码类型,第3个 参数是在哪个组查询,笔者此处的查询组是 mr。返回查询到的人脸库编号,这里简单地对 返回的7号和8号进行了判断。

分组、上传、修改、删除等功能都可以通过程序完成,而不需要登录网站。

# 5.13.4 文本纠错

百度自然语言分析功能有词法分析、词法分析(定制版)、中文词向量表示、词义相似度、 短文本相似度、依存句法分析、中文 DNN 语言模型、情感倾向分析、情感倾向分析(定制版)、评论观点抽取、评论观点抽取(定制版)、对话情绪识别、文本纠错、文章分类、文章标签、 新闻摘要、地址识别、智能作诗、智能对联等。

1. 创建自然语言应用

依次选择【导航栏】→【机器翻译】→【创建应用】,其他步骤与创建文字识别应用的步骤 类似,最后将自然语言 key 保存为 keyyuyan. txt 文件。

2. 文本纠错

文本纠错功能可以提供正确示例参考,代码如下:

| #//第5章/5.48.py                                                          |         |
|-------------------------------------------------------------------------|---------|
| from aip import AipNlp                                                  |         |
| client = AipNlp('AppID', 'API Key','Secret Key')                        | ♯加载 key |
| result = client.ecnet('百度是一家人工只能公斯')                                    | #请求     |
| <pre>for item in result.items():</pre>                                  |         |
| <pre>if item[0] == 'item':</pre>                                        |         |
| <pre>if float(item[1]['score']) &gt; 0 and float(item[1]['score']</pre> | ]) < 1: |
| print('百度是一家人工只能公斯')                                                    | #打印原文   |
| <pre>print(item[1]['correct_query'])</pre>                              | #打印纠错后  |
|                                                                         |         |

运行结果如下:

百度是一家人工只能公斯百度是一家人工智能公司

文本纠错的更多用法,详见10.7节。

百度的自然语言处理还有词法分析 lexer()、情感倾向分析 sentimentClassify()、文章 分类 topic()、对话情绪识别 emotion()、新闻摘要 newsSummary()等功能,只要把 ecnet() 换成相应方法即可。

# 5.13.5 图像增强与特效

图像增强与特效技术能对质量较低的图像进行去雾、对比度增强、无损放大等多种优化 处理,重建高清图像,并提供黑白图像上色、图像风格转换、人物动漫化风格等多个图像特效 API能力。

#### 1. 创建图像增强与特效应用

依次选择【导航栏】→【图像增强与特效】→【创建应用】,其他步骤与创建文字识别应用的步骤类似,最后将图像增强与特效 key 保存为 keying.txt 文件。

### 2. 黑白图像上色

黑白图像上色功能可以把黑白照片处理成彩色照片,代码如下:

| #//第5章/5.49.py                                                  |       |
|-----------------------------------------------------------------|-------|
| import base64                                                   |       |
| from aip import AipImageProcess                                 |       |
| <pre>client = AipImageProcess('AppID', 'API Key', 'Secret</pre> | Key') |
| with open('baid/hb.jpg', 'rb') as f:                            |       |
| <pre>image = f.read()</pre>                                     | #打开图像 |
| <pre>img = client.colourize(image)</pre>                        | #黑白上色 |
| <pre># img = client.imageQualityEnhance(image)</pre>            | #无损放大 |
| <pre># img = client.contrastEnhance(image)</pre>                | #对比度  |
| <pre># img = client.imageDefinitionEnhance(image)</pre>         | #清晰度  |
| <pre>imgData = base64.b64decode(img['image'])</pre>             | #转码   |
| with open('baid/s3.jpg',mode = 'wb') as t:                      | #保存   |
| t.write(imgData)                                                |       |

图像处理结果如图 5-29 所示。

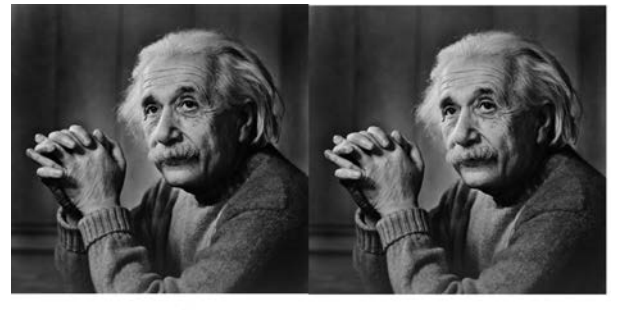

(a) 处理前

(b) 处理后

图 5-29 图像处理

图像增强与特效应用还有很多其他功能,例如图像无损放大 imageQualityEnhance()、 图像去雾 dehaze()、图像对比度增强 contrastEnhance()、拉伸图像恢复 stretchRestore() 等,只要把 5.49.py 文件中的 colourize()换成相应的方法即可。

# 5.14 语音与文件互转

本节介绍免费的语音技术。

1. 播放声频文件

Python 内置库 winsound 用于播放声频文件,代码如下:

import winsound winsound.PlaySound('baid/record.wav', winsound.SND\_FILENAME)

winsound 只能播放标准格式的 WAV 声频文件,不能播放 MP3 格式的声频文件,播放 更多声频格式及播放控制,详见 10.10 节。

#### 2. 语音播报文字

Python 内置库 win32com 可以用语音形式播报文字内容,代码如下:

```
from win32com.client import Dispatch
speaker = Dispatch('SAPI.SpVoice') 
speaker.Speak('100 分') 
del speaker
```

#传入参数实例化
#播放语音
#释放资源

### 3. 生成语音文件

pyttsx3 库可以播报文本内容,也可以生成语音文件,安装 pyttsx3 库的命令如下:

pip install pyttsx3

示例代码如下:

```
#//第5章/5.50.py
import pyttsx3 as pyttsx
engine = pyttsx.init()
                                         #初始化
engine.setProperty('rate', 115)
                                         #设置语音播报速度
engine.setProperty('volume', 1.0)
                                         #设置音量 0~1
voices = engine.getProperty('voices')
                                         #获取当前音量
engine.setProperty('voice', voices[0].id)
                                         #设置为女中音
engine.say('测试结束')
                                         #播报文本
engine.save_to_file('测试结束', 'test.mp3')
                                         #保存为文件
engine.runAndWait()
```

运行程序后先播报语音,然后生成语音文件 test. mp3。

#### 4. 用话筒录音

录音需要 Python 的 Pyaudio 库和 Wave 库, Wave 是内置库, Pyaudio 是第三方库, 安装 命令如下:

pip install pyaudio

```
代码如下:
```

| #//第 5 章/5.51.py                                     |                                     |
|------------------------------------------------------|-------------------------------------|
| import wave                                          |                                     |
| import time                                          |                                     |
| from pyaudio import PyAudio, paInt16                 |                                     |
| <pre>def savefile(data):</pre>                       | #保存参数设置函数                           |
| <pre>wf = wave.open('baid/record.wav', 'wb')</pre>   |                                     |
| wf.setnchannels(1)                                   | #声道                                 |
| wf.setsampwidth(2)                                   | #采样宽度2字节                            |
| wf.setframerate(16000)                               | #采样率                                |
| <pre>wf.writeframes(b''.join(data))</pre>            |                                     |
| wf.close()                                           |                                     |
| def record():                                        | #录音函数                               |
| pa = PyAudio()                                       | #初始化                                |
| <pre>stream = pa.open(format = paInt16, channe</pre> | ls = 1, rate = 16000, input = True, |
| <pre>frames_per_buffer = 2)</pre>                    | #加载参数录音                             |
| buf = []                                             |                                     |
| <pre>t = time.time()</pre>                           |                                     |
| print('正在录音')                                        |                                     |
| <pre>while time.time() &lt; t + 4:</pre>             | #4s空白,结束录音                          |
| audiodata = stream.read(2000)                        | #读取 2000 字节                         |
| buf.append(audiodata)                                |                                     |
| print('录音结束.')                                       |                                     |
| <pre>savefile(buf)</pre>                             | #调用保存函数                             |
| <pre>stream.close()</pre>                            |                                     |
| record()                                             | #调用录音函数                             |

运行程序开始录音,如果超过4s空白,则停止录音。

## 5. 语音文件转文字

语音文件转文字有一个开源的库 SpeechRecognition,首先要安装两个库,命令如下:

```
pip install PocketSphinx
pip install SpeechRecognition
```

然后,下载中文模型,网址为 https://sourceforge.net/projects/cmusphinx/files/Acoustic% 20and%20Language%20Models/,如图 5-30 所示。

| $\rightarrow$ C $\widehat{\odot}$ https://sourceforge.net/p    | jects/cmusphinx/files/Acoustic%20and%20Language%20Models/ |
|----------------------------------------------------------------|-----------------------------------------------------------|
| SOURCE FORGE                                                   | Open Source Software Business So                          |
| Download Latest Version<br>sphinx4-Sprealpha-src.zip (41.3 MB) | iet Updates                                               |
| Home / Acoustic and Language Models                            |                                                           |
| Name 🗢                                                         | Modified 🗢 🛛 Size 🗢                                       |
| J Parent folder                                                |                                                           |
| 🗀 Mexican Spanish                                              | 2019-08-24                                                |
| D Portuguese                                                   | 2019-08-23                                                |
| 🗅 Mandarin                                                     | 2019-02-15                                                |
| Archive                                                        | 2019-02-15                                                |

图 5-30 SpeechRecognition 官网

选择 Mandarin 文件夹,进入如图 5-31 所示的界面。

| Download Latest Version<br>sphinx4-5prealpha-src.zip (41.3 MB) | Set Updates |         |
|----------------------------------------------------------------|-------------|---------|
| Home / Acoustic and Language Models / Mandarin                 |             |         |
| Name 🗢                                                         | Modified 🖨  | Size ≑  |
| J Parent folder                                                |             |         |
| LICENSE                                                        | 2019-02-15  | 1.5 kB  |
| cmusphinx-zh-cn-5.2.tar.gz                                     | 2019-02-15  | 54.0 ME |
| Totals: 2 Items                                                |             | 54.0 ME |

图 5-31 SpeechRecognition 下载

选择 cmusphinx-zh-cn-5.2. tar. gz 进行下载。在 Python 安装目录下找到 Lib\sitepackages\speech\_recognition\pocketsphinx-data 目录,进入 pocketsphinx-data 文件夹,并 新建文件夹 zh-CN,在这个文件夹内添加刚刚解压的文件,把解压出来的 zh\_cn. cd\_cont\_ 5000 文件夹重命名为 acoustic-model,将 zh\_cn. lm. bin 重命名为 language-model. lm. bin, 并将 zh\_cn. dic 重命名为 pronounciation-dictionary. dict,如图 5-32 所示(或者直接将本章 目录内 zh-CN 文件夹复制到 pocketsphinx-data 目录下)。

| ^                              |                 |         |
|--------------------------------|-----------------|---------|
| 名称                             | 修改日期            | 类型      |
| 🖹 acoustic-model               | 2022/4/24 10:16 | 文件夹     |
| language-model.Im.bin          | 2019/10/8 10:07 | BIN 文件  |
| LICENSE.txt                    | 2019/10/8 10:04 | 文本文档    |
| pronounciation-dictionary.dict | 2019/10/8 10:04 | DICT 文件 |

图 5-32 重命名文件

```
示例代码如下:
```

```
#//第5章/5.52.py
import speech_recognition as sr
r = sr.Recognizer() #实例化对象
with sr.AudioFile('test.mp3') as source: #打开语音文件
    audio = r.record(source)
print('文本内容:',r.recognize_sphinx(audio, language = 'zh-CN'))
```

运行结果如下:

文本内容:测试结束 进程已结束,退出代码 0

SpeechRecognition 库对于计算机合成的语音识别率极高,对于一般录音识别率一般, 提高识别率需要搭建人工智能框架,初学者可以首先从开源项目学习,详见 18.6节。

# 5.15 Python 压缩文件和文件夹

工作中经常需要把许多文件、文件夹打包,最简单的压缩方法是直接调用 Windows 程<sup>2min</sup> 序 WinRAR 进行压缩。

### 1. Path 路径添加

首先要保证计算机内安装了 WinRAR. exe 程序,然后把安装目录加入 path 路径中。 方法如下:在╋【开始】菜单中找到 WinRAR,打开它的子菜单,如图 5-33 所示。

右击 WinRAR,选择【更多】,选择【打开文件所在位置】,右击 WinRAR 后弹出菜单,选择【更多】,选择【打开文件所在位置】,右击 WinRAR,选择【属性】,如图 5-34 所示。

|    |               | 🜆 WinRAR.exe 🛛 | 属性                                            | ×     |
|----|---------------|----------------|-----------------------------------------------|-------|
|    |               | 常规 兼容性         | 数字签名 安全 详细信息 以前的版本                            |       |
|    |               | :<br>5         | WinRAR.exe                                    |       |
|    |               | 文件类型:          | 应用程序 (.exe)                                   |       |
|    |               | 描述:            | WinRAR 压缩文件管理器                                |       |
|    |               | 位置:            | D:\Program Files\WinRAR                       |       |
|    |               | 大小:            | 2.22 MB (2,331,080 字节)                        |       |
|    | Windows 权松/法田 | 占用空间:          | 2.22 MB (2,334,720 字节)                        |       |
| R  | Windows 系统    | 创建时间:<br>修改时间: | 2021年10月3日, 10:29:56<br>2019年12月17日, 18:48:36 |       |
| 3  | WinRAR        | 访问时间:          | 2022年3月12日, 18:26:09                          |       |
| ×i | WinRAR        | 属性:            | □只读(R) □ 隐藏(H) 高级(D)                          |       |
|    | WinRAR 中文帮助   |                |                                               |       |
| Š3 | 控制台 RAR 中文手册  |                |                                               |       |
| 12 | 最新版本里有哪些新功能   |                |                                               |       |
|    | 00 1 4        |                | 确定取消                                          | 过用(A) |
|    | 图 5-33 开始菜单   |                | 图 5-34 WinRAR 属性                              |       |

复制【位置】内容,例如笔者此处为 D:\Program Files\WinRAR,打开控制面板,搜索 path,如图 5-35 所示。

单击【编辑账户的环境变量】按钮后,出现的界面如图 5-36 所示。

双击 Path,如图 5-37 所示。

单击【新建】按钮,将 WinRAR 的路径粘贴到这里,然后单击【确定】按钮。

2. 压缩程序所在目录的所有文件

压缩程序所在目录的所有文件,代码如下:

```
import os
os.system("WinRAR.exe a data.rar * ")
```

system()的参数 WinRAR. exe 用于指定压缩程序,参数 a 表示指定压缩的参数, data. rar 是压缩后的文件, \* 表示压缩当前目录的所有文件。运行结果是将当前目录下的所有文

| Q置 |                           |   |                                       |      |         | Windows 设置                       |   |
|----|---------------------------|---|---------------------------------------|------|---------|----------------------------------|---|
|    |                           |   |                                       | path | М       |                                  | × |
|    |                           |   |                                       |      | 编辑系统    | 环境变量                             |   |
| 旦  | <b>系统</b><br>显示、声音、通知、电源  |   | <b>设备</b><br>蓝牙、打印机、鼠标                |      | 编辑账户    | 的环境变量<br>连接 Android 设备和 iPhone   | € |
|    | <b>放用</b><br>卸板、默认应用、可选功能 | 8 | <b>院户</b><br>你的陈户、电子邮件、同步设<br>置、工作、家庭 |      | 色<br>A字 | 时间和语言<br>语言、区域、日期                | ⊗ |
| Q  | <b>搜索</b><br>直线我的文件、权限    | A | <b>隐私</b><br>位置、相机、麦克风                |      | C       | <b>更新和安全</b><br>Windows 更新、恢复、备份 |   |
|    |                           |   |                                       |      |         |                                  |   |

图 5-35 控制面板

| 变量                       | 值                                                                |
|--------------------------|------------------------------------------------------------------|
| OneDrive                 | C:\Users\LENOVO\OneDrive                                         |
| OneDriveConsumer         | C:\Users\LENOVO\OneDrive                                         |
| Path                     | C:\Users\LENOVO\AppData\Local\Programs\Python\Python36-32        |
| PyCharm Community Editio | n C:\Program Files\JetBrains\PyCharm Community Edition 2021.3.2\ |
| TEMP                     | C:\Users\LENOVO\AppData\Local\Temp                               |
| FR 100                   | Cillingen I ENOVOLAnn Datallaca B Tamp                           |

图 5-36 环境变量

| <b>訂环境变量</b>                                                                     |         |
|----------------------------------------------------------------------------------|---------|
| C:\Users\LENOVO\AppData\Local\Programs\Python\Python36-32\Sc                     | 新建(N)   |
| C:\Users\LENOVO\AppData\Local\Programs\Python\Python36-32\                       |         |
| C:\python36-32\Scripts\                                                          | 编辑(E)   |
| C:\python36-32\<br>P(USEDDDOEILEP()App Data)Lass/NAissass(NAissass(NAissass)Apps |         |
| %USERPROFILE%\AppData\Local\microsoft\windowsApps                                | 浏览(B)   |
| Cillsercil ENOVO)anaconda3\Scrints                                               |         |
| D/Program Files/WinPAP                                                           | 删除(D)   |
|                                                                                  | 下移(0)   |
|                                                                                  | 编辑文本(T) |
|                                                                                  |         |
| 确定                                                                               | 取消      |

图 5-37 编辑环境变量

件压缩为 data. rar 文件。

#### 3. 压缩指定目录

压缩指定目录,代码如下:

import os
os.system("WinRAR.exe a data1.rar pic")

把 pic 整个目录压缩成 data1. rar 文件。

#### 4. 压缩多目标

压缩多目标,代码如下:

```
import os
os.system("WinRAR.exe a data.rar * pic pic2")
```

os. system("WinRAR. exe a data. rar \* pic pic2")命令的参数"\*"表示程序所在目录的所有文件,参数 pic 表示 pic 文件夹、参数 pic2 表示 pic2 文件夹,参数 data. rar 表示压缩 成 data. rar 文件。

5. 绝对路径与相对路径

绝对路径就是带盘符的完整路径,例如 4.5 节的"C:/Windows/Fonts/SimHei.ttf"。 相对路径就是相对于程序所在目录的路径,常用的相对路径有以下几种形式。

1) 同一级

"1. txt"或"./1. txt"表示程序所在目录的 1. txt 文件,例如 5. 52. py 文件中的"test. mp3"。

2) 下一级

"./t/1.txt"或者"t/1.txt"表示下一级的t目录下的1.txt文件,例如5.2节的"txt/1.txt"。

3) 上一级

".../t/1. txt"表示上一级的 t 目录下的 1. txt 文件。

4) 上上一级

"../../t/1.txt"表示上一级目录的上一级 t 目录下的 1.txt 文件。

上例中,Python 查找相对路径 WinRAR. exe 程序的顺序是:应用程序所在目录→ Windows SYSTEM 目录→Windows 目录→Path 环境变量指定的路径,所以我们经常把程 序需要的文件复制到程序所在的目录,例如 5.52. py 文件中的 test. mp3;很多项目会将引 用的程序写入 Path 环境变量,例如本节的 WinRAR. exe,9.10 节的 sqlite3. exe。